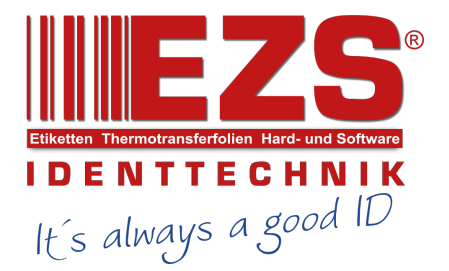

# DA200/ DA300 Series

# THERMAL TRANSFER / DIRECT THERMAL BAR CODE PRINTER

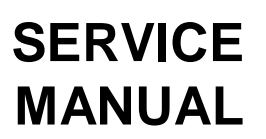

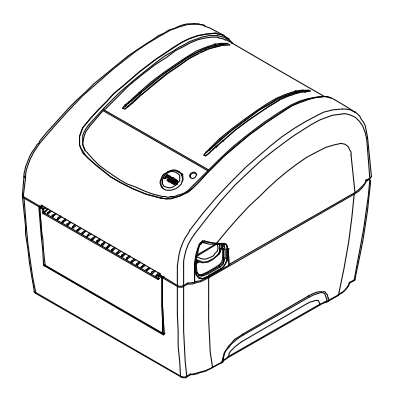

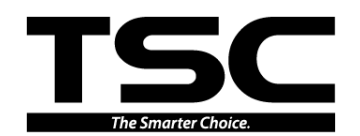

# TABLE OF CONTENT

| 1. OVERVIEW                                     |    |
|-------------------------------------------------|----|
| 1.1 Front View                                  | 3  |
| 1.2 Interior View                               | 4  |
| 2. ELECTRONICS                                  | 5  |
| 2.1 Summary of Board Connectors                 | 5  |
| 2.2 Pin Configuration                           | 8  |
| 3. MECHANISM                                    | 10 |
| 3.1 Replacing the Top Cover Assembly            | 10 |
| 3.2 Replacing the Top Cover Open Lever Assembly | 12 |
| 3.3 Replacing the Main Board Assembly           | 13 |
| 3.4 Replacing the Stepping Motor Module         | 14 |
| 3.5 Replacing the Black-mark Sensor Module      | 15 |
| 3.6 Replacing the Media Holder Assembly         | 16 |
| 3.7 Replacing the Media Holder Base Assembly    | 18 |
| 3.8 Replacing the Printhead Module              | 21 |
| 3.9 Replacing the Platen Roller assembly        | 25 |
| 3.10 Cutter Module Installation (Option)        | 26 |
| 3.11 Peel-off Module Installation (Option)      | 29 |
| 3.12 Replacing the Wi-Fi Module (Option)        | 32 |
| 3.13 Replacing the Bluetooth Module (Option)    | 33 |
| 4. TROUBLESHOOTING                              |    |
| 4.1 LED Status                                  | 34 |
| 4.2 Print Quality                               | 35 |
| 5. MAINTENANCE                                  |    |
| UPDATE HISTORY                                  | 40 |

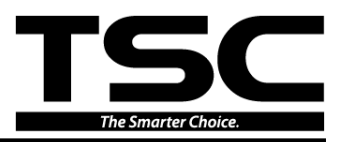

# **1. OVERVIEW**

#### **1.1 Front View**

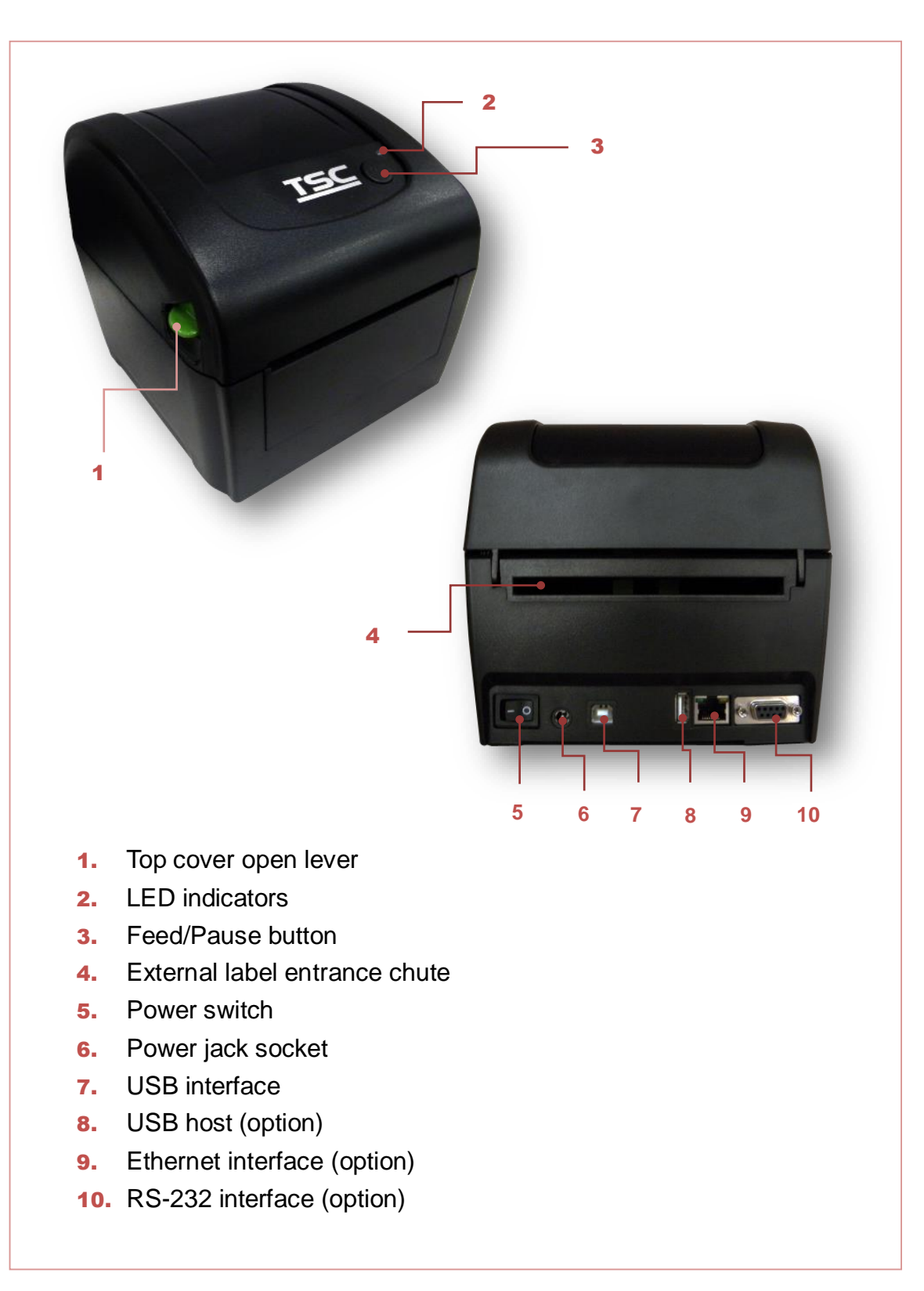

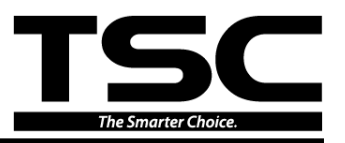

#### **1.2 Interior View**

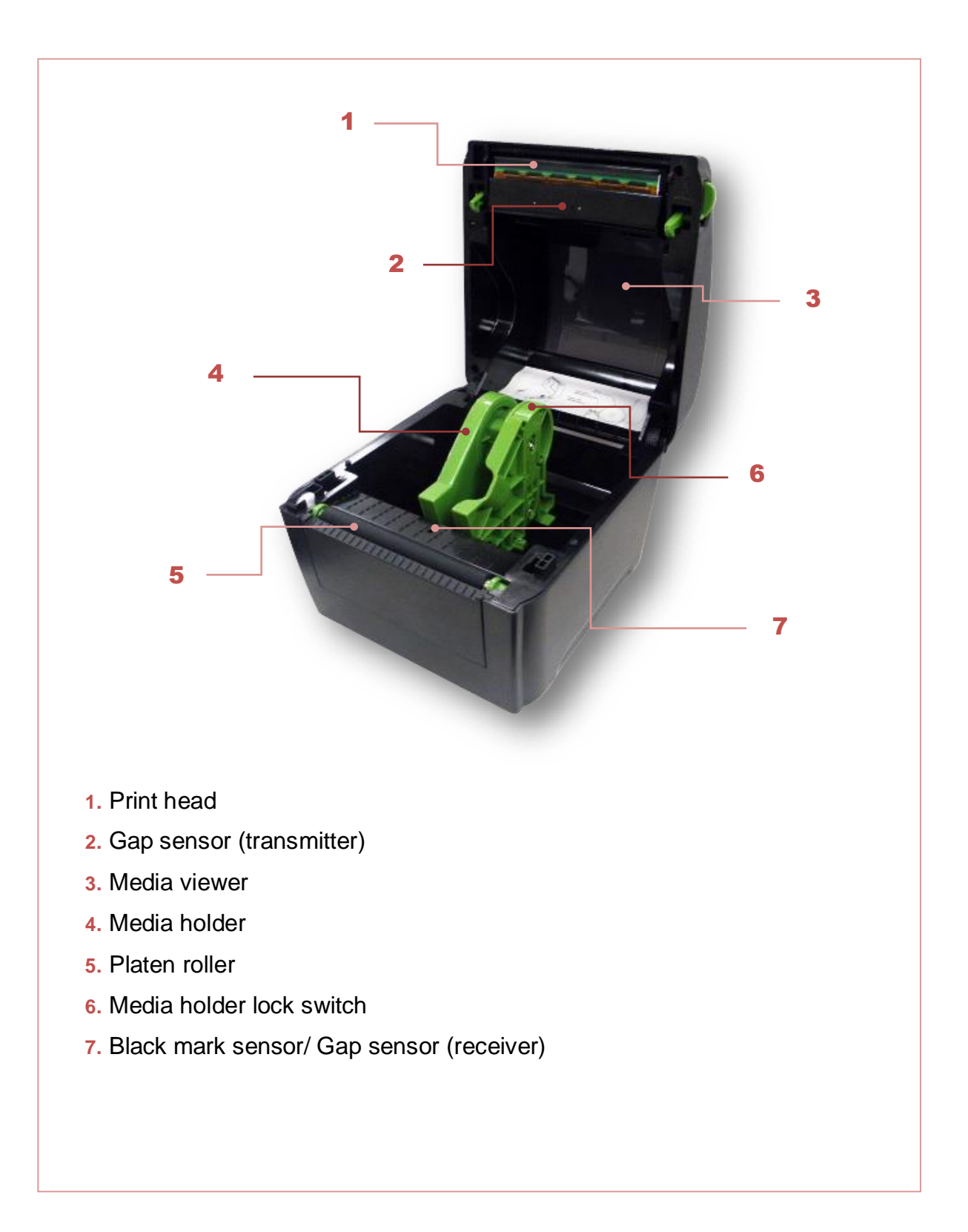

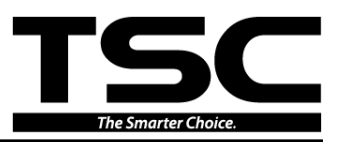

# 2. ELECTRONICS

# 2.1 Summary of Board Connectors

#### <u>Main board</u>

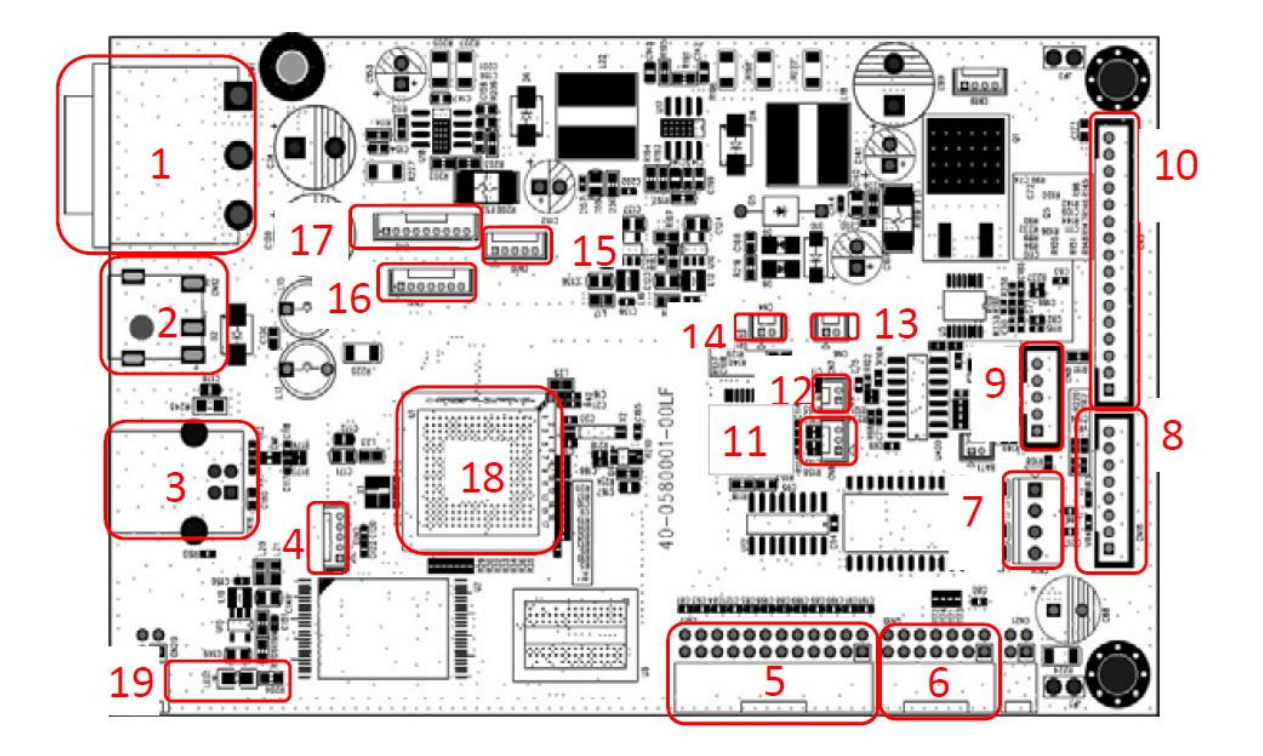

| Connector | Description                                                                          |
|-----------|--------------------------------------------------------------------------------------|
| 1         | Power switch                                                                         |
| 2         | Power supply output (24V DC) connector/ 24V DC IN                                    |
| 3         | USB device connector/ Connected to PC via USB Cable                                  |
| 4         | USB host connector<br>Pin 5 DGND<br>Pin 4 D+<br>Pin 3 D-<br>Pin 2 DGND<br>Pin 1 FGND |

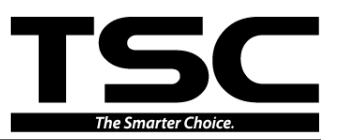

| 5  | 10/100 Mbps Ethernet bridge connector                                         |  |  |
|----|-------------------------------------------------------------------------------|--|--|
| 6  | UART bridge connector                                                         |  |  |
| 7  | Stepping motor connector                                                      |  |  |
|    | Cutter connector                                                              |  |  |
|    | Pin 8 N.C                                                                     |  |  |
|    | Pin 7 5V                                                                      |  |  |
| 8  | Pin 6 DGND                                                                    |  |  |
| Ũ  | Pin 5 Cutter position sensor switch, 0V: Cutter stop, 3.3V: Cutter work       |  |  |
|    | Pin 4 Cutter enable, 0V: Cutter work, 5V: Cutter stop                         |  |  |
|    | Pin 3 Cutter direction, 0V: Cutter positive cut, 5V: Cutter negative cut      |  |  |
|    | Pin 2 AGND                                                                    |  |  |
|    | Pin 1 24V                                                                     |  |  |
|    | Peel-off connector Pin 5 Peel power, 3.3V                                     |  |  |
| 9  | Pin 4 Peel switch, 0 ~ 3.3V                                                   |  |  |
|    | Pin 3 Peel enable, 0V: Peel work, 3.3V: Peel stop                             |  |  |
|    | Pin 2 Peel sensor receiver, A/D: 0~3.3V                                       |  |  |
|    | Pin 1 DGND                                                                    |  |  |
| 10 | Print head connector                                                          |  |  |
|    | BM sensor connector                                                           |  |  |
| 11 | Pin 3 Power, 3.3V                                                             |  |  |
|    | Pin 2 Black mark sensor emitter, Emitter on : 2.1~2.3V, Emitter off: 2.6~2.8V |  |  |
|    | Pin 1 Gap and black mark sensor receiver, A/D: 0~3.3V                         |  |  |
|    | Gap sensor connector                                                          |  |  |
| 12 |                                                                               |  |  |
|    | Pin 2 Power, 3.3V                                                             |  |  |
|    | Pin 1 Gap sensor emitter, Emitter on : 2.1~2.3V, Emitter off: 2.6~2.8V        |  |  |
|    | Head open sensor connector                                                    |  |  |
| 13 | Pin 2 Head open sensor, 0V: Head close, 3.3V: Head open                       |  |  |
|    | Pin 1 DGND                                                                    |  |  |
| 14 | Stepping motor temp. protector                                                |  |  |
| 15 | Power LED / FEED button connector                                             |  |  |
| 16 | RFID module connector                                                         |  |  |

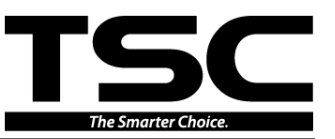

| 17 | Emergency recovery memory connector |
|----|-------------------------------------|
| 18 | Micro processor                     |
| 19 | Power indicator( Orange LED )       |

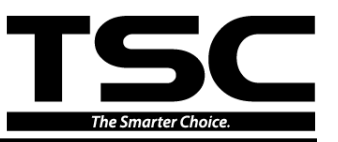

# 2.2 Pin Configuration

#### USB Device

| [ <del>]</del> | PIN | CONFIGURATION |
|----------------|-----|---------------|
|                | 1   | N/C           |
|                | 2   | D-            |
|                | 3   | D+            |
|                | 4   | GND           |

#### RS-232C(Option)

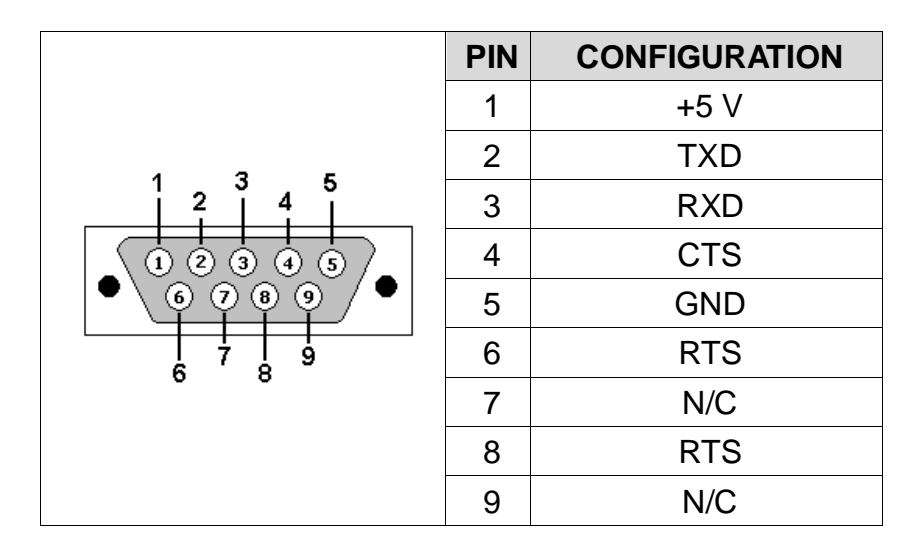

#### Ethernet(Option)

|                       | PIN | CONFIGURATION |
|-----------------------|-----|---------------|
|                       | 1   | Tx+           |
|                       | 2   | Tx-           |
| <br>  1 2 3 4 5 6 7 8 | 3   | Rx+           |
|                       | 4   | N/C           |
|                       | 5   | N/C           |
|                       | 6   | Rx-           |
|                       | 7   | N/C           |
|                       | 8   | N/C           |

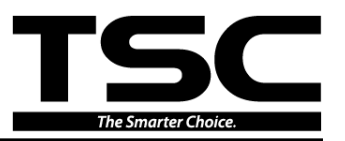

#### USB Host(Option)

| a terrest | PIN | CONFIGURATION |
|-----------|-----|---------------|
|           | 1   | 5V            |
|           | 2   | D-            |
|           | 3   | D+            |
|           | 4   | GND           |

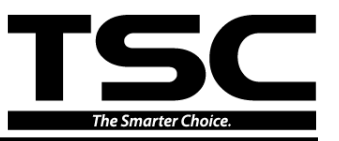

# 3. MECHANISM

Please turn off the power switch and unplug the power adapter before replacing parts.

# 3.1 Replacing the Top Cover Assembly

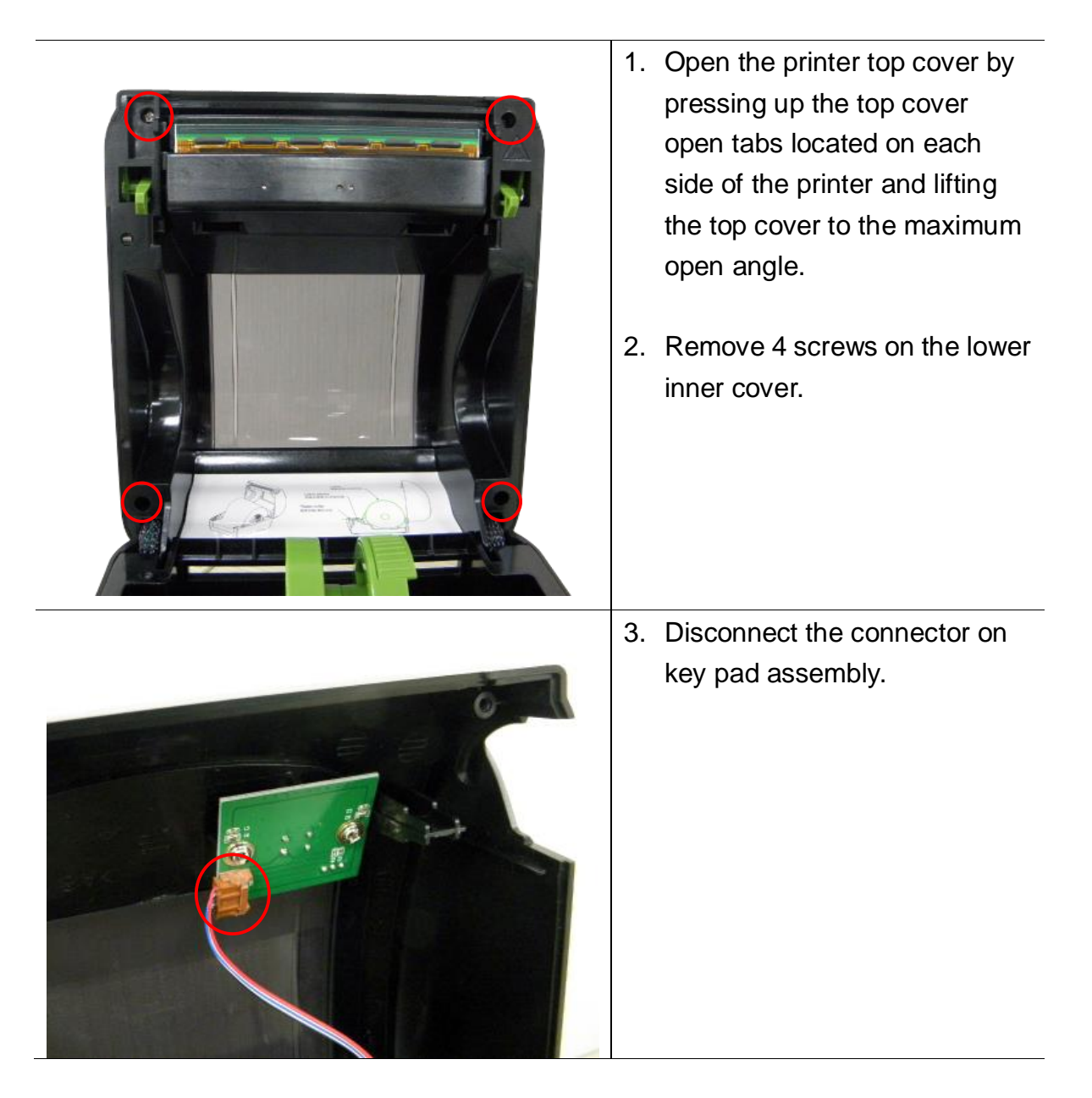

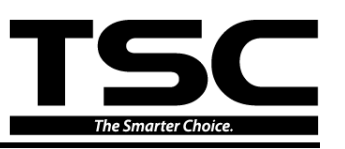

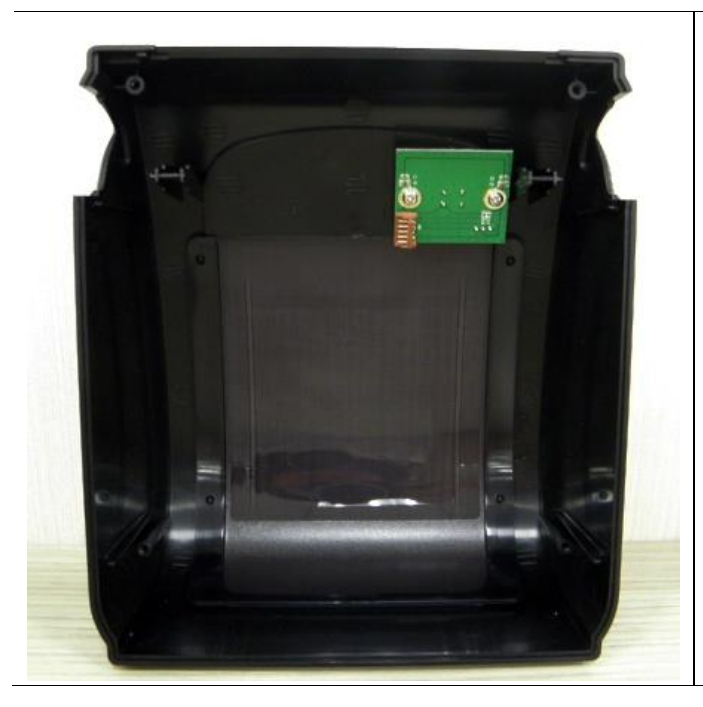

- 4. Remove/Replace the top cover assembly (including key pad assembly).
- 5. Reassemble the parts in the reverse procedure.

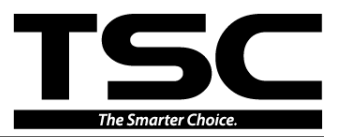

# 3.2 Replacing the Top Cover Open Lever Assembly

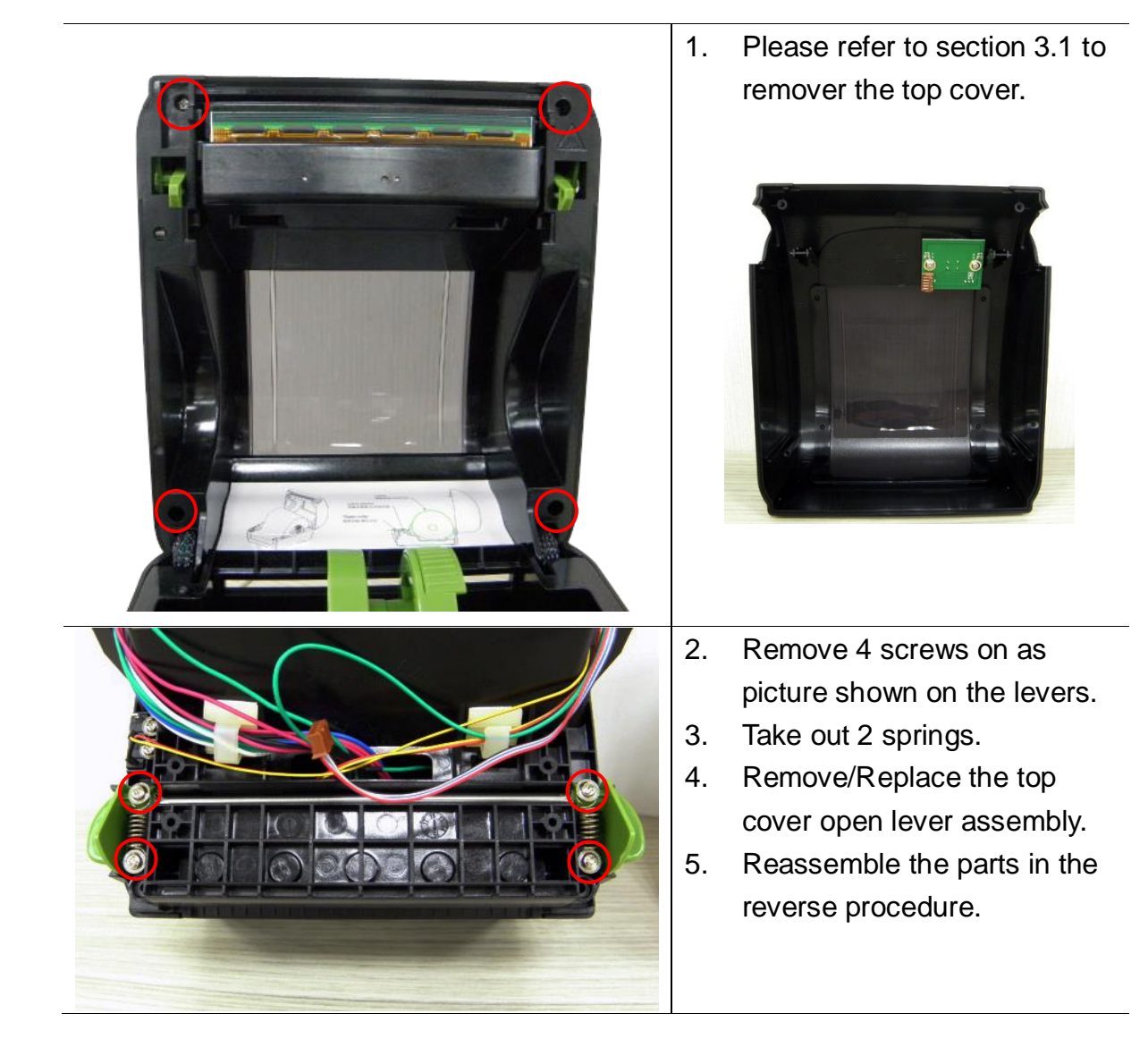

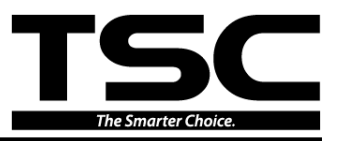

# 3.3 Replacing the Main Board Assembly

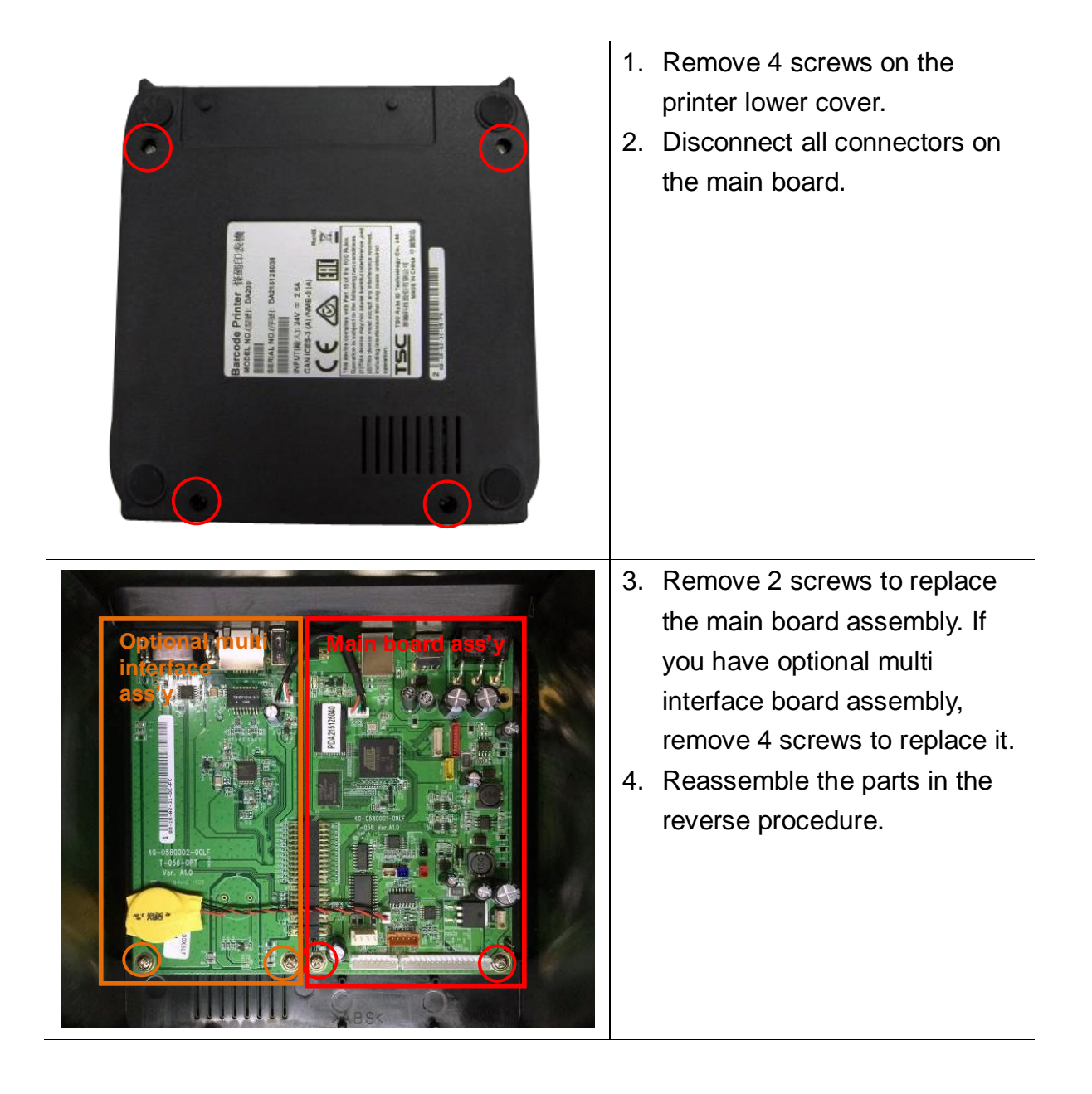

sensor

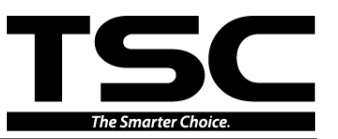

## **3.4 Replacing the Stepping Motor Module**

- 1. Please refer to the section 3.3 to remove the lower cover.
- 2. Remove 2 screws as shown. Please note that the screwed positions of 203 dpi and 300 dpi are different. (The gear driver system of 203 dpi and 300 dpi is different.)

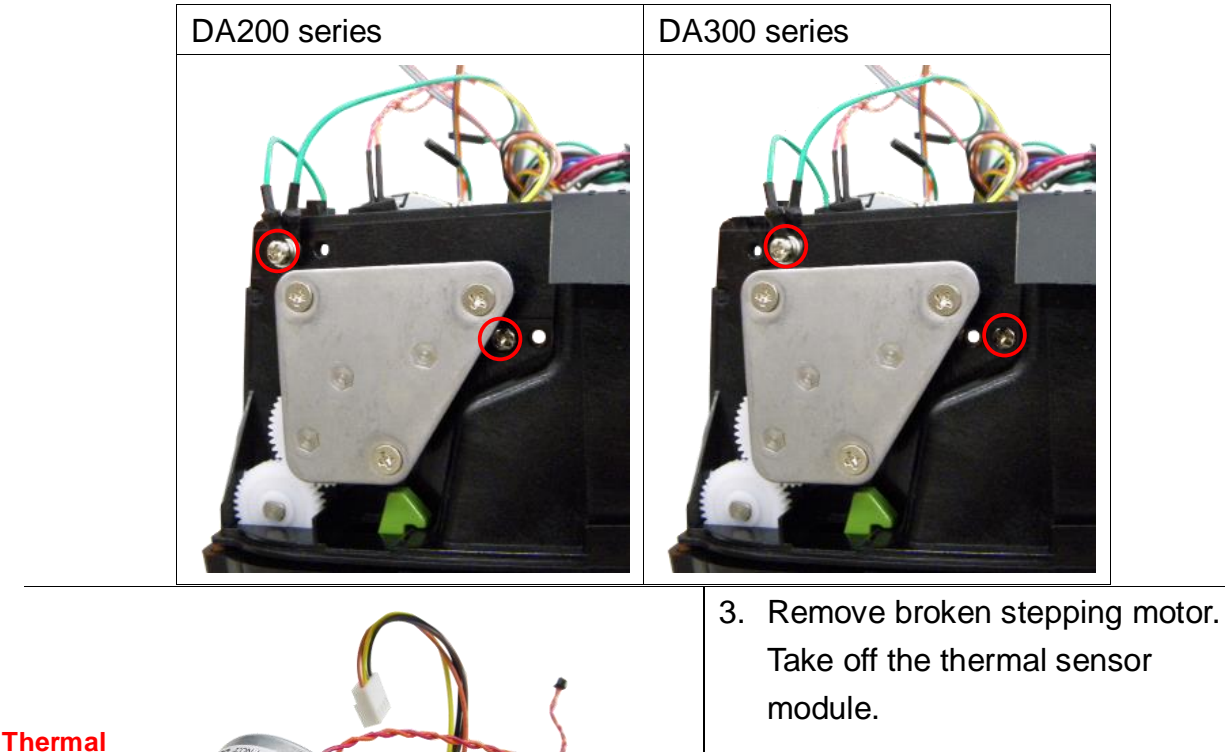

4. Install the thermal sensor module to new stepping motor. Reassemble the parts in the reverse procedure.

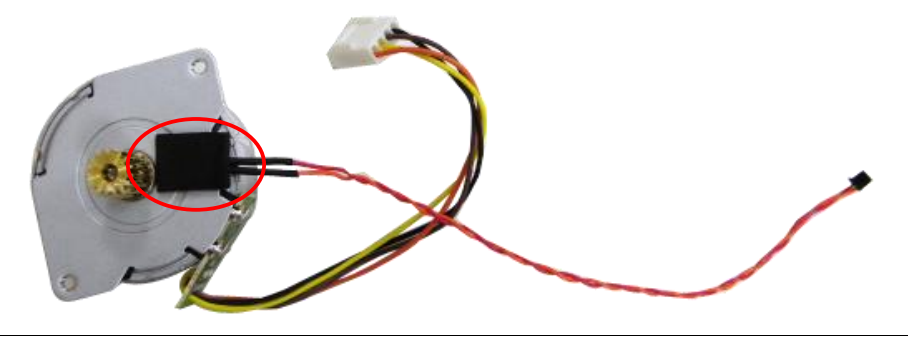

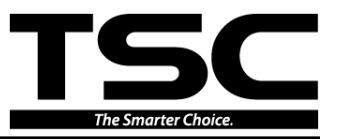

### 3.5 Replacing the Black-mark Sensor Module

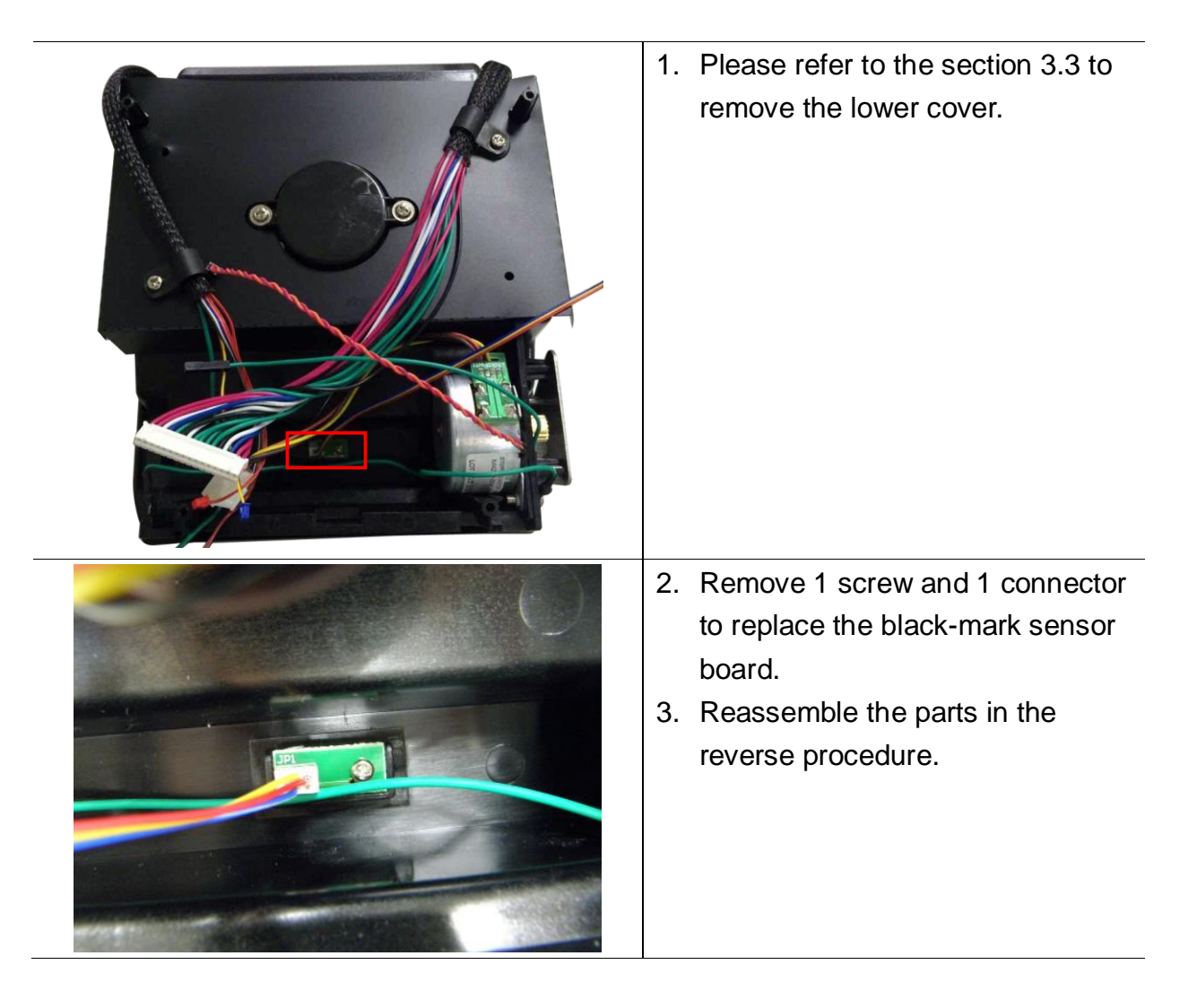

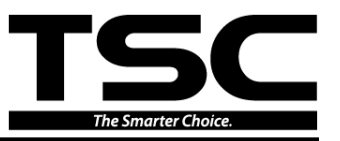

# 3.6 Replacing the Media Holder Assembly

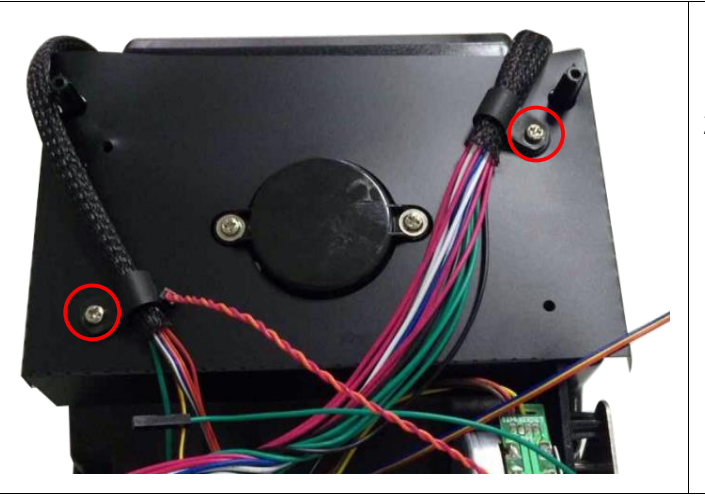

- Please refer to the section 3.3 to remove the lower cover.
- 2. Remove 2 screws to take off the black mylar.

3. Separate the media holders to the remove 2 screws on 1 side of media holder.

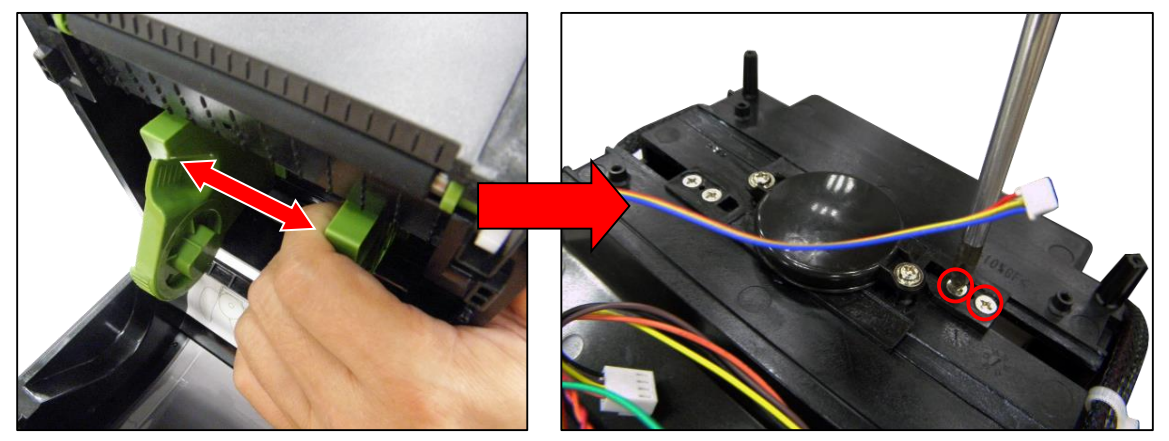

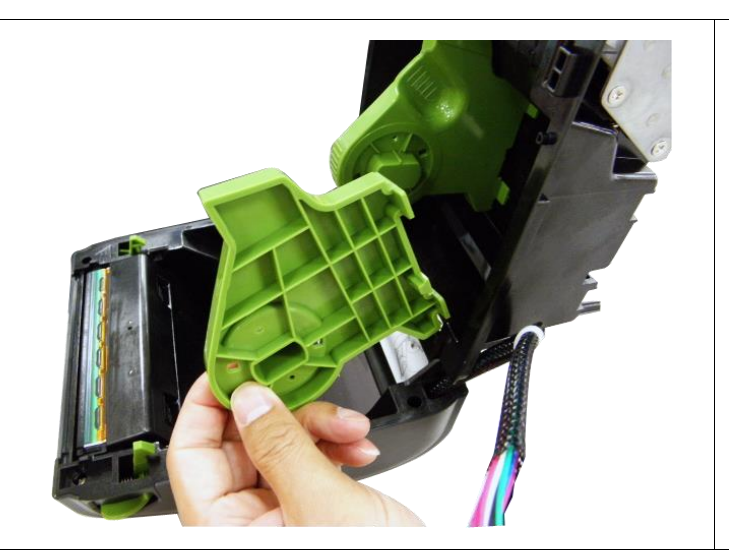

4. Replace 1 side of media holder.

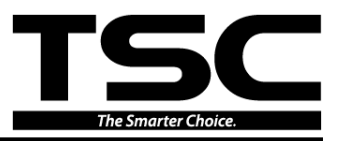

5. Then, use the same steps to replace another side for replacing media holder assembly. Reassemble the parts in the reverse procedure.

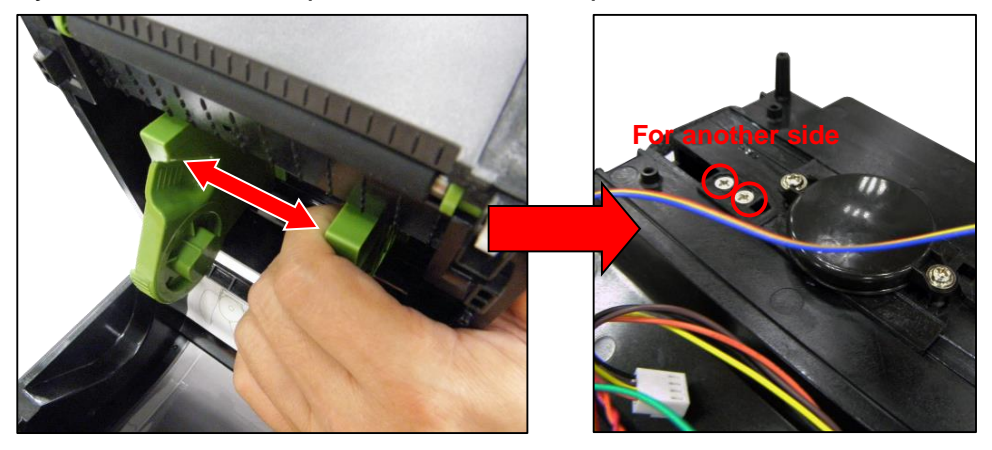

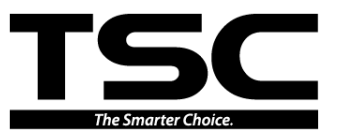

# **3.7 Replacing the Media Holder Base Assembly**

- 1. Please refer to the section 3.6 to remove the lower cover and black mylar.
- 2. Remove 2 screws to take off the upper circle cover as shown.

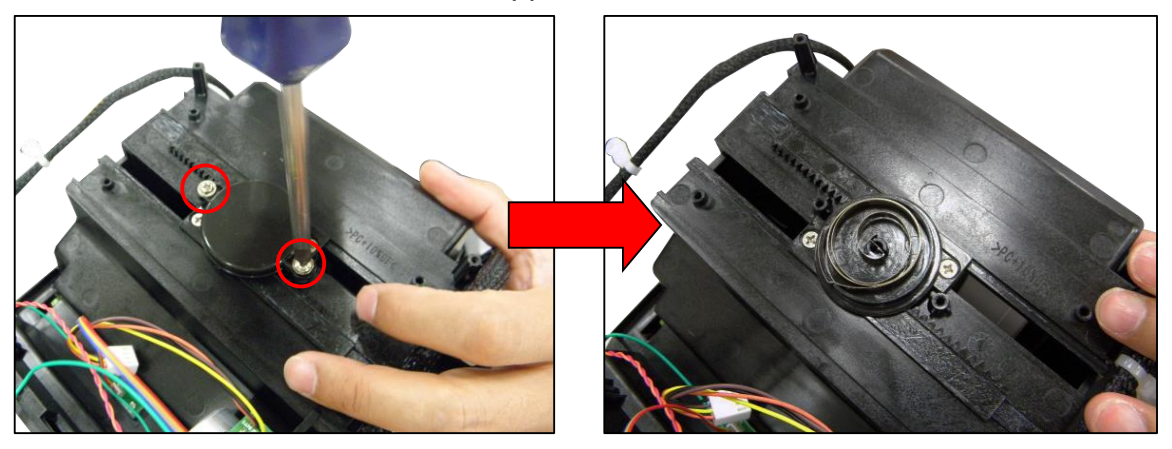

3. Press the spiral sprint then take off lower circle cover. The spiral spring will be loosed in the cover.

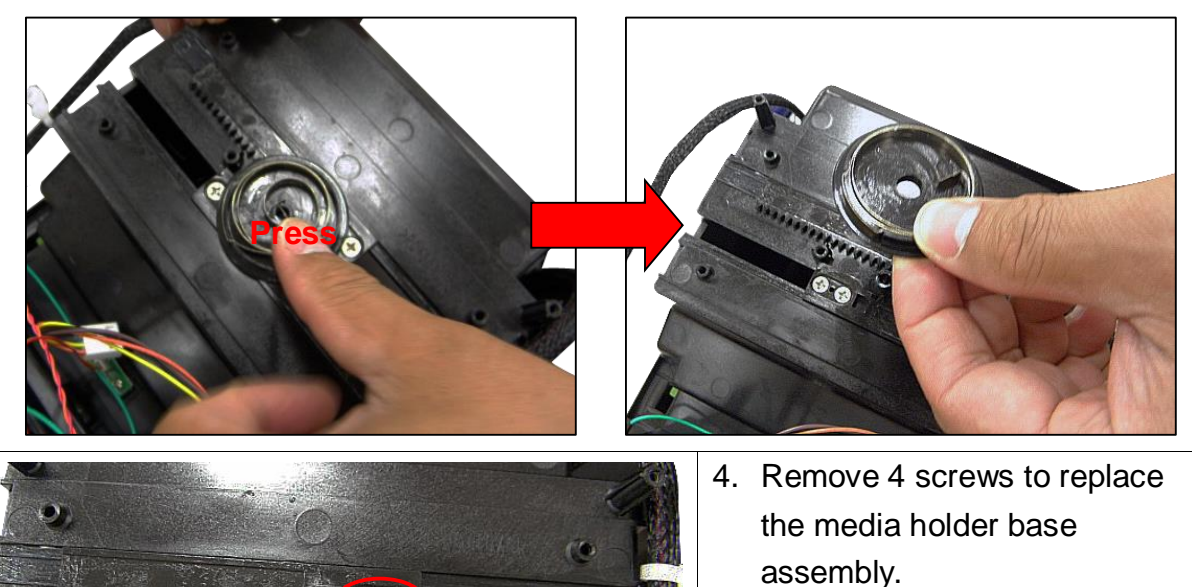

@ · @

6

.

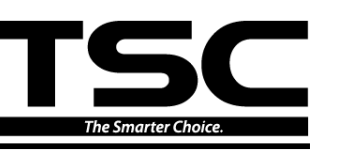

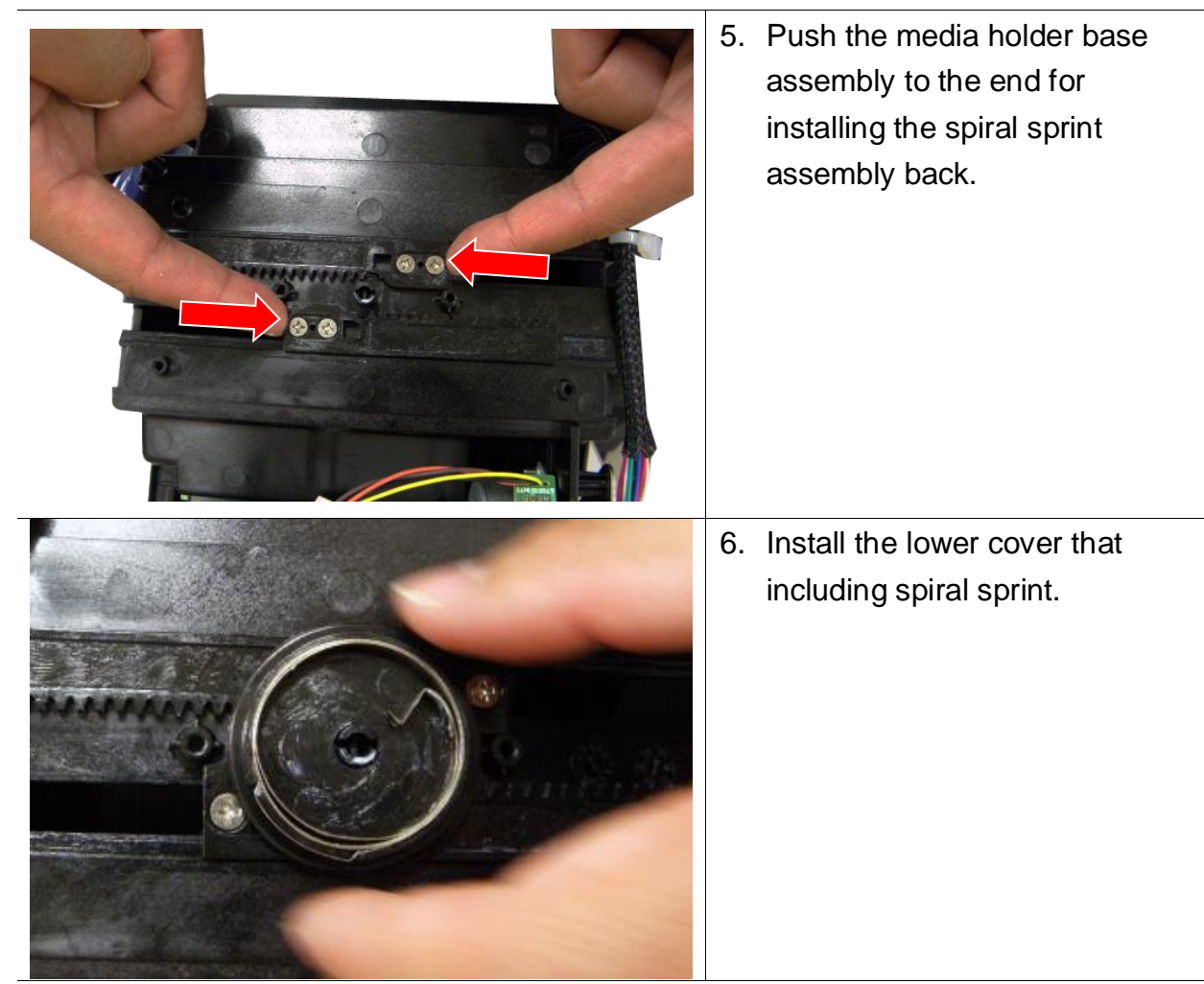

7. Please make sure the lower cover has been installed into the media holder base.

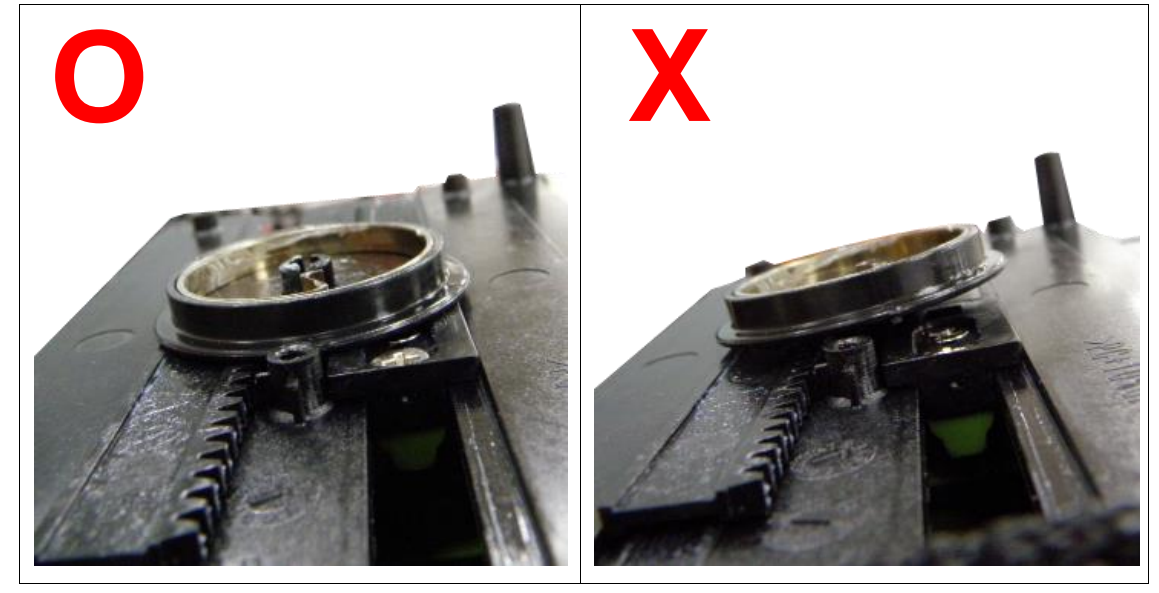

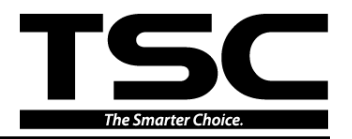

8. Use needle-nose pliers to install the spiral spring back.

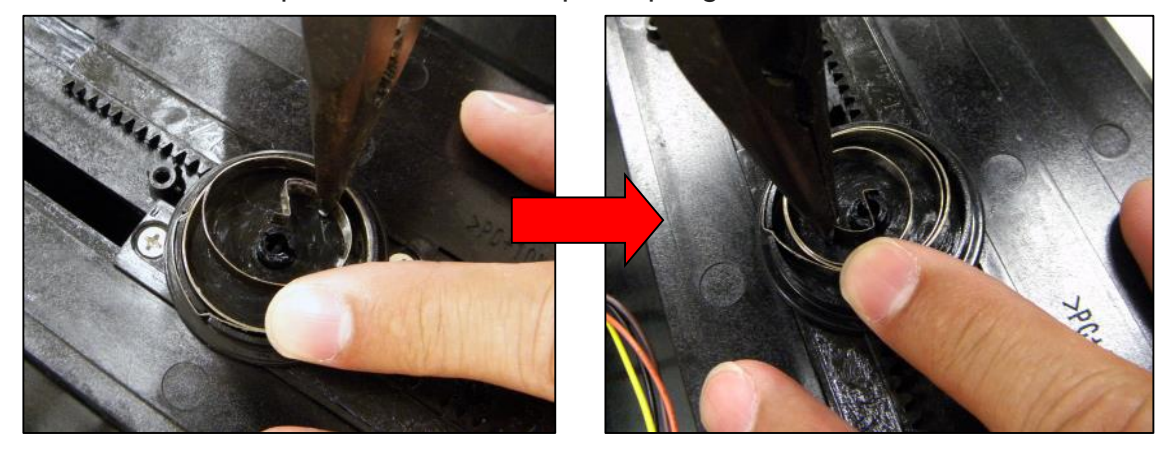

9. Screw 2 screws to replace the upper cover of sprial spring assembly. Reassemble the parts in the reverse procedure.

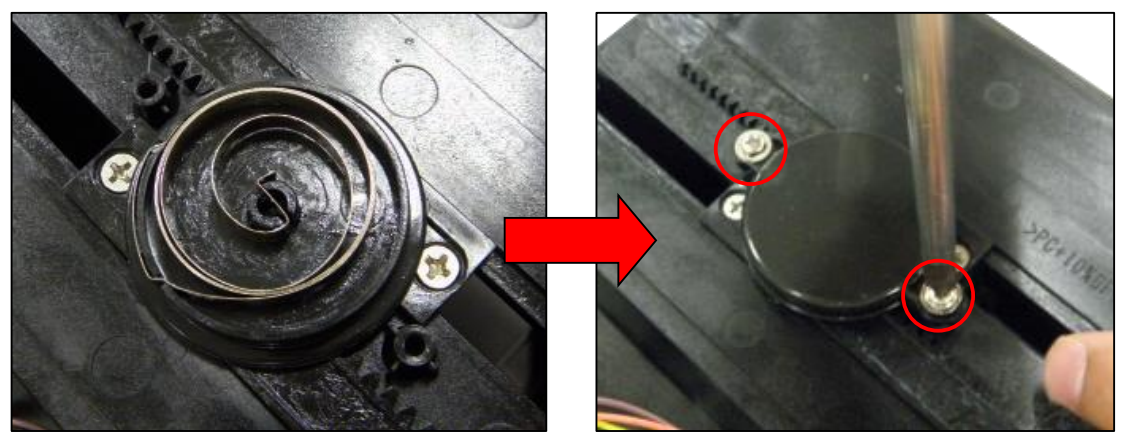

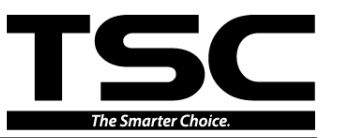

# **3.8 Replacing the Printhead Module**

1. Press tabs of gap sensor cover to release from the printer. Please DON'T let cover to press the printhead module.

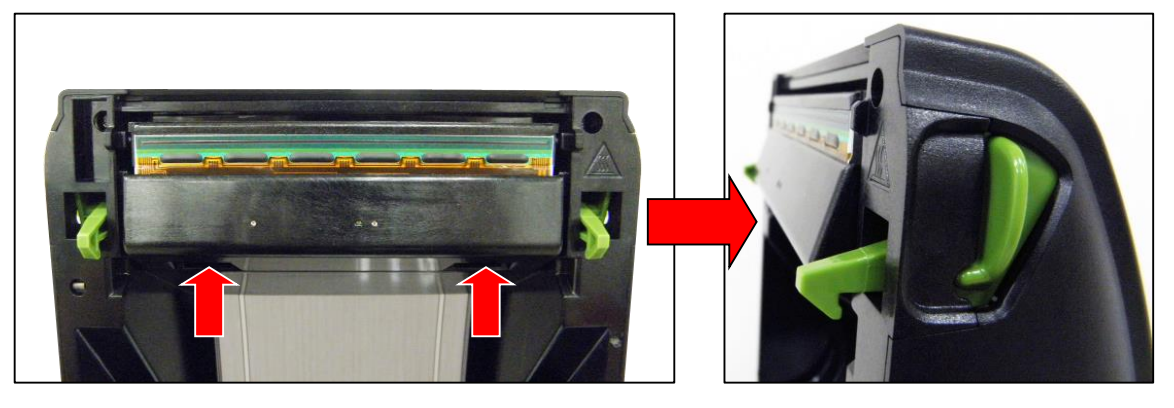

2. Drop down the cover as picture (O) shown. The cover CANNOT press the printhead module.

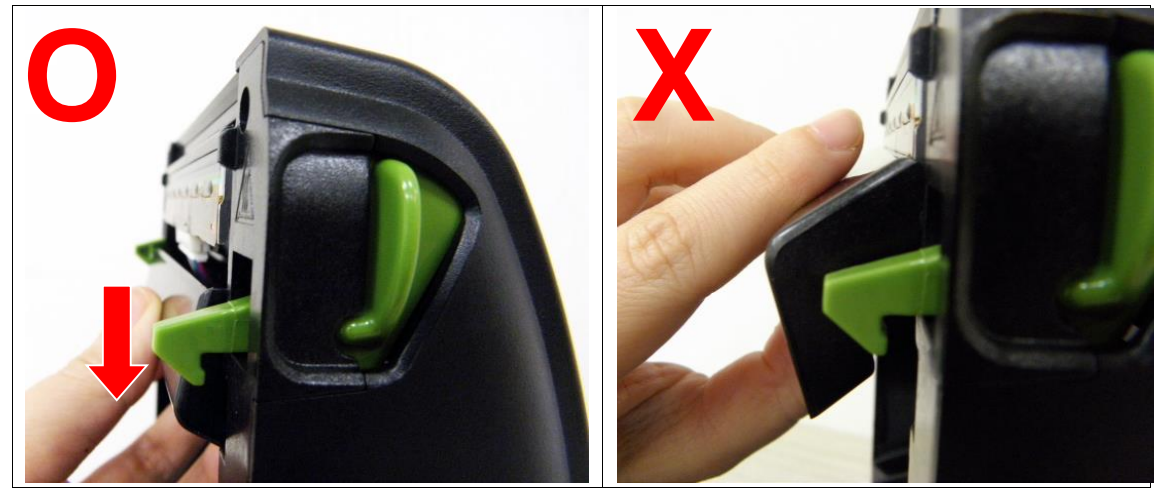

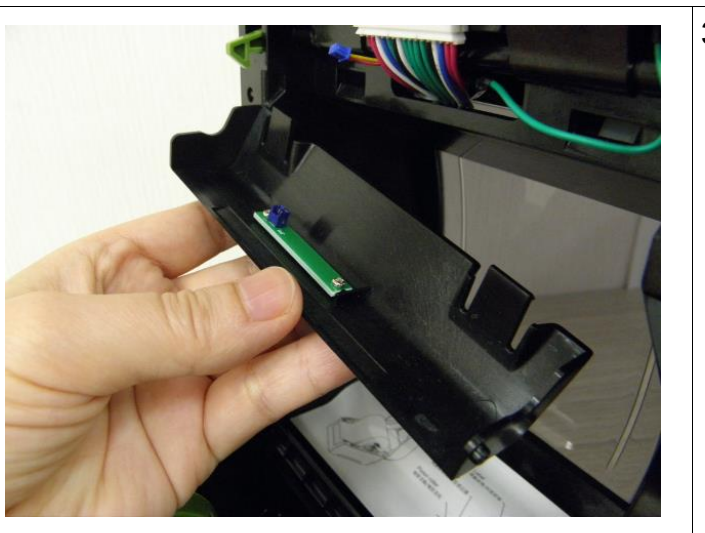

3. Disconnect the gap sensor connector to remove the cover.

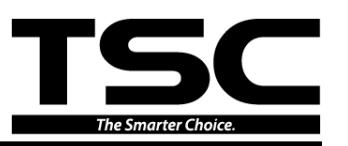

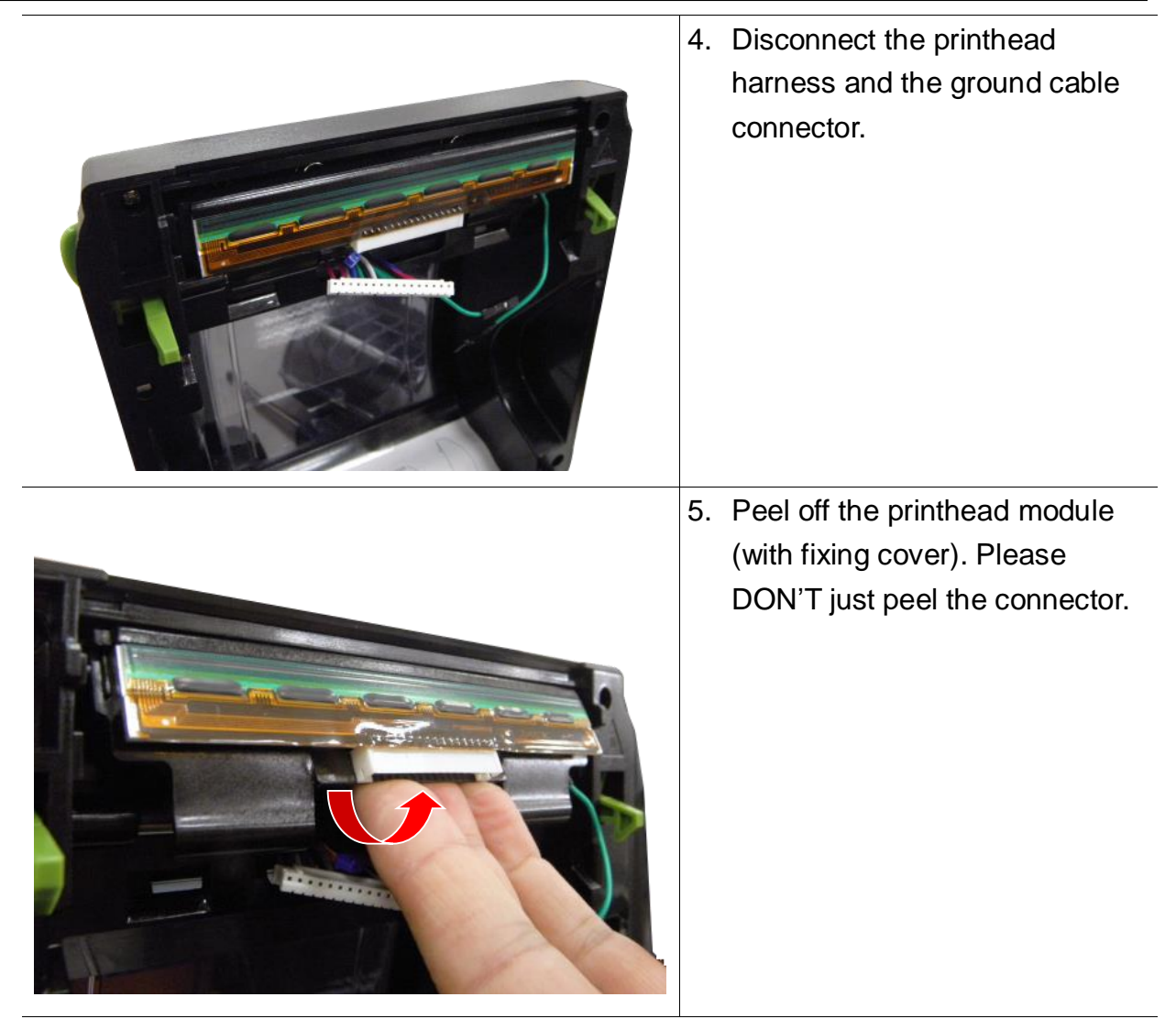

6. Press one side of the printhead module then drop down it to remove/replace it.

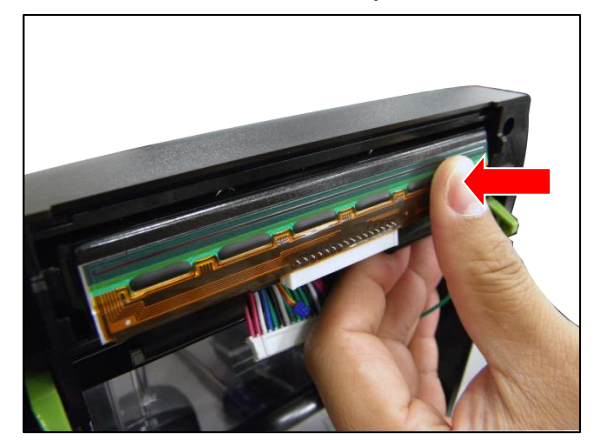

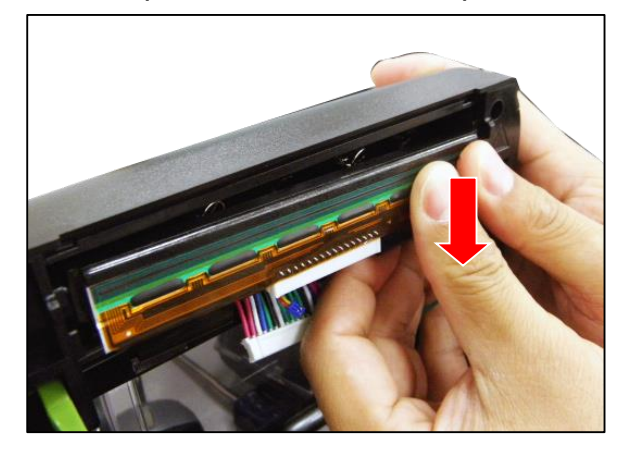

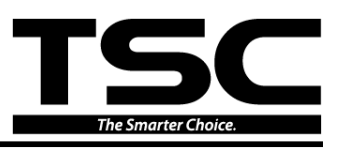

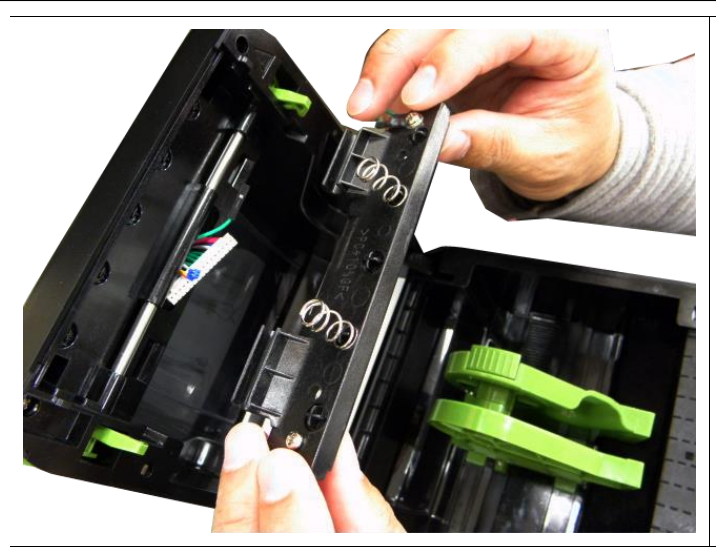

7. Install back 2 sprints onto the new printhead module.

8. Pressing both sides of new printhead module let latches into the printer inner cover. Then lift up them, let latches into the socket.

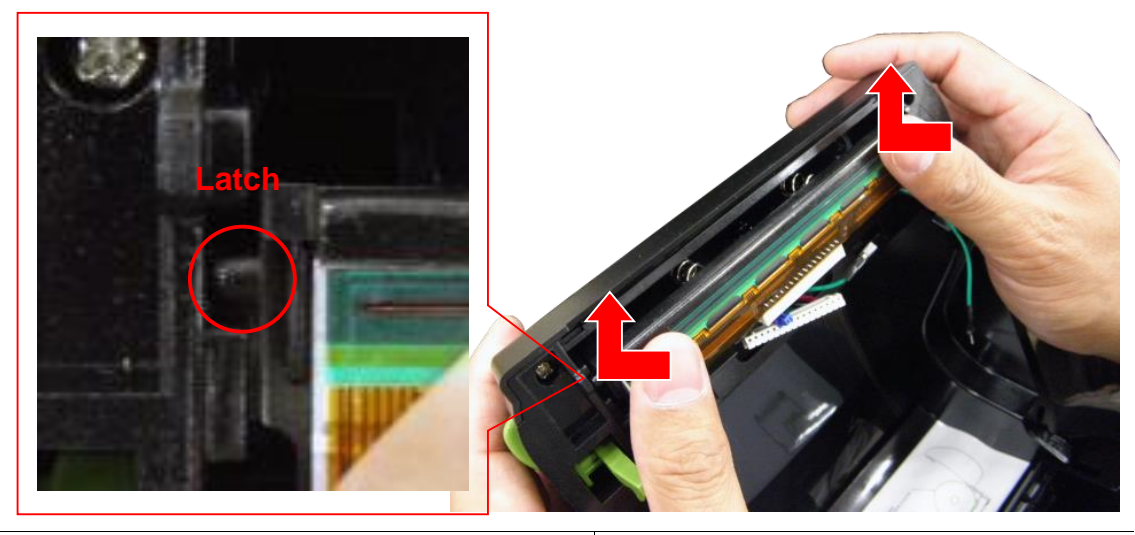

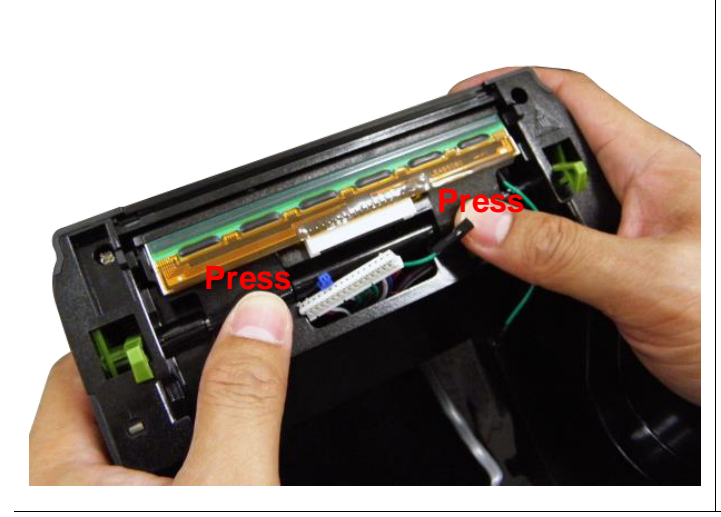

- Press down both tabs of printhead fixing cover into the printer inner cover.
- 10. Connect the prinhead harness and ground cable.

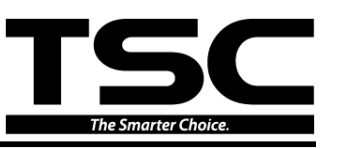

11. Lift up both latches of gap sensor cover into the printer inner cover. (you can press the center of the printhead module for installing the cover easily) Please note that the gap sensor cover CANNOT press the printhead module.

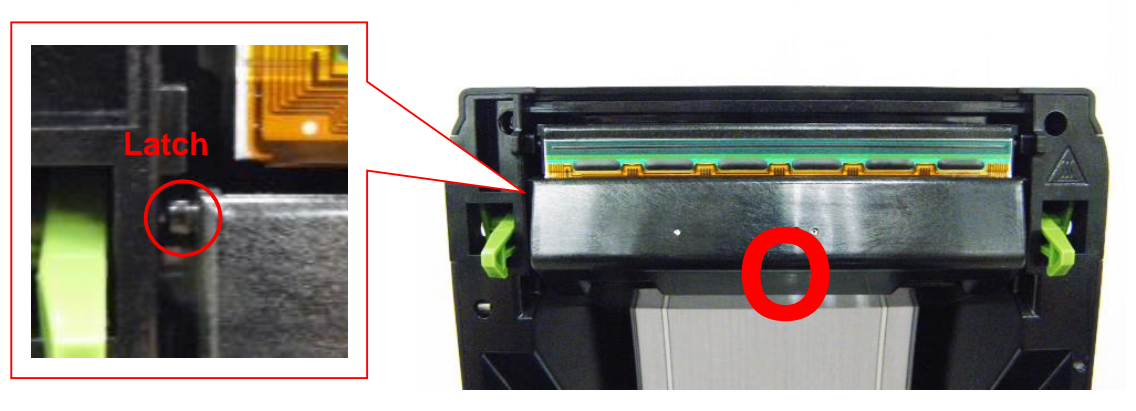

The gap sensor cover should cover about 1/2 printhead.

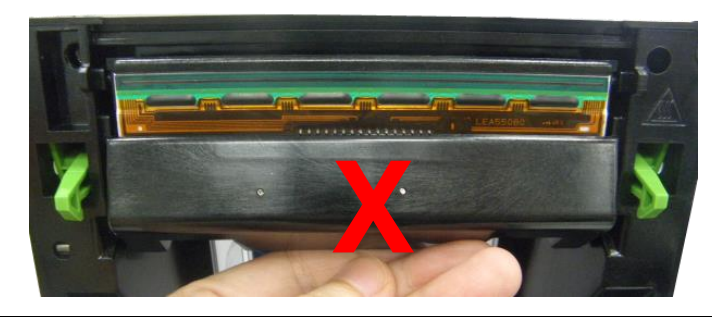

12. Press back the gap sensor cover tabs into the socket.

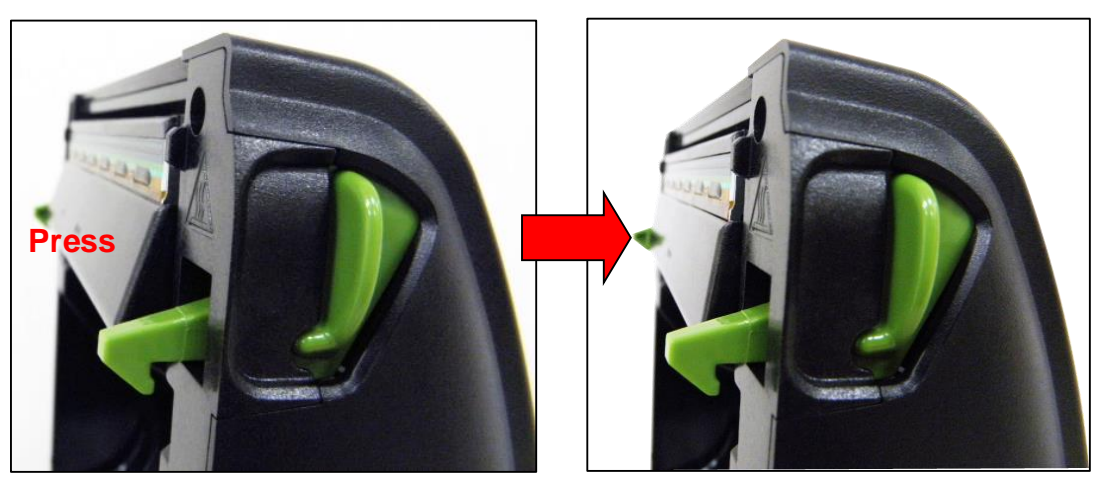

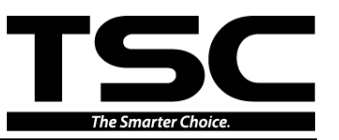

## 3.9 Replacing the Platen Roller assembly

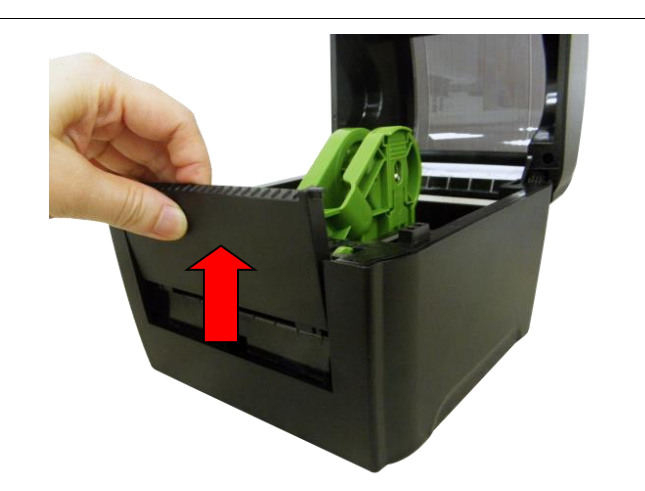

- Open the printer top cover by pressing up the top cover open tabs located on each side of the printer.
- 2. Remove the lower front panel.
- 3. Disengage the platen holder tabs by pulling out the right side and left side tabs. Rotate the tabs into the forward position. (see picture below)

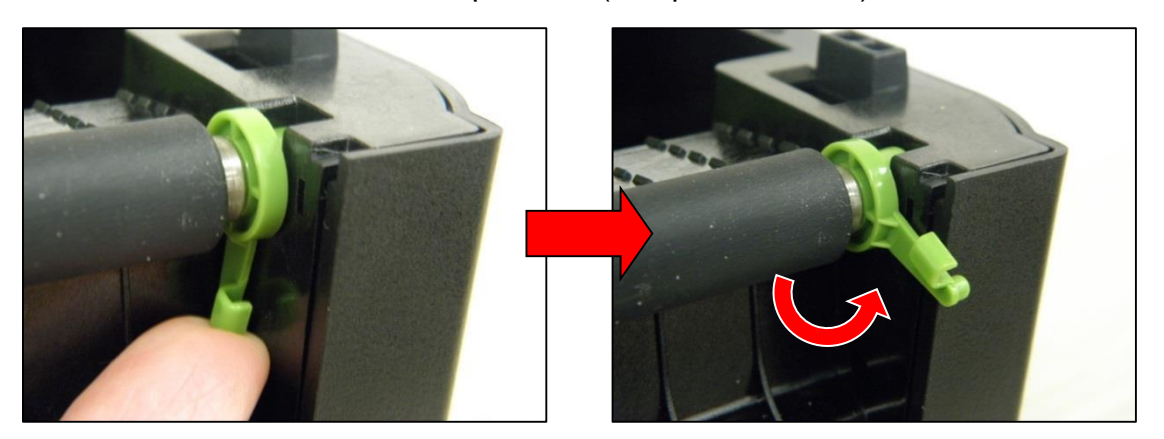

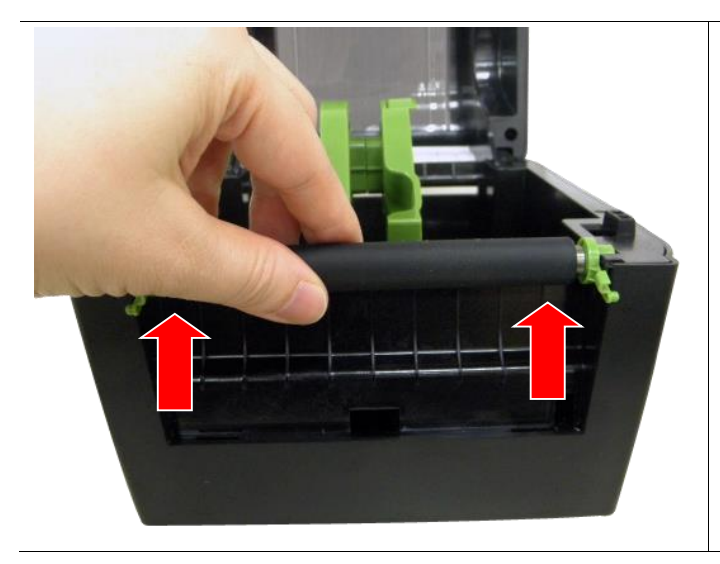

 Take out the platen roller assembly to replace. Reassemble the parts in the reverse procedure.

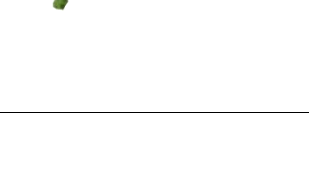

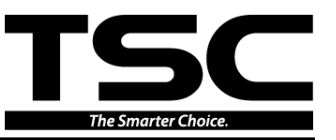

# **3.10 Cutter Module Installation (Option)**

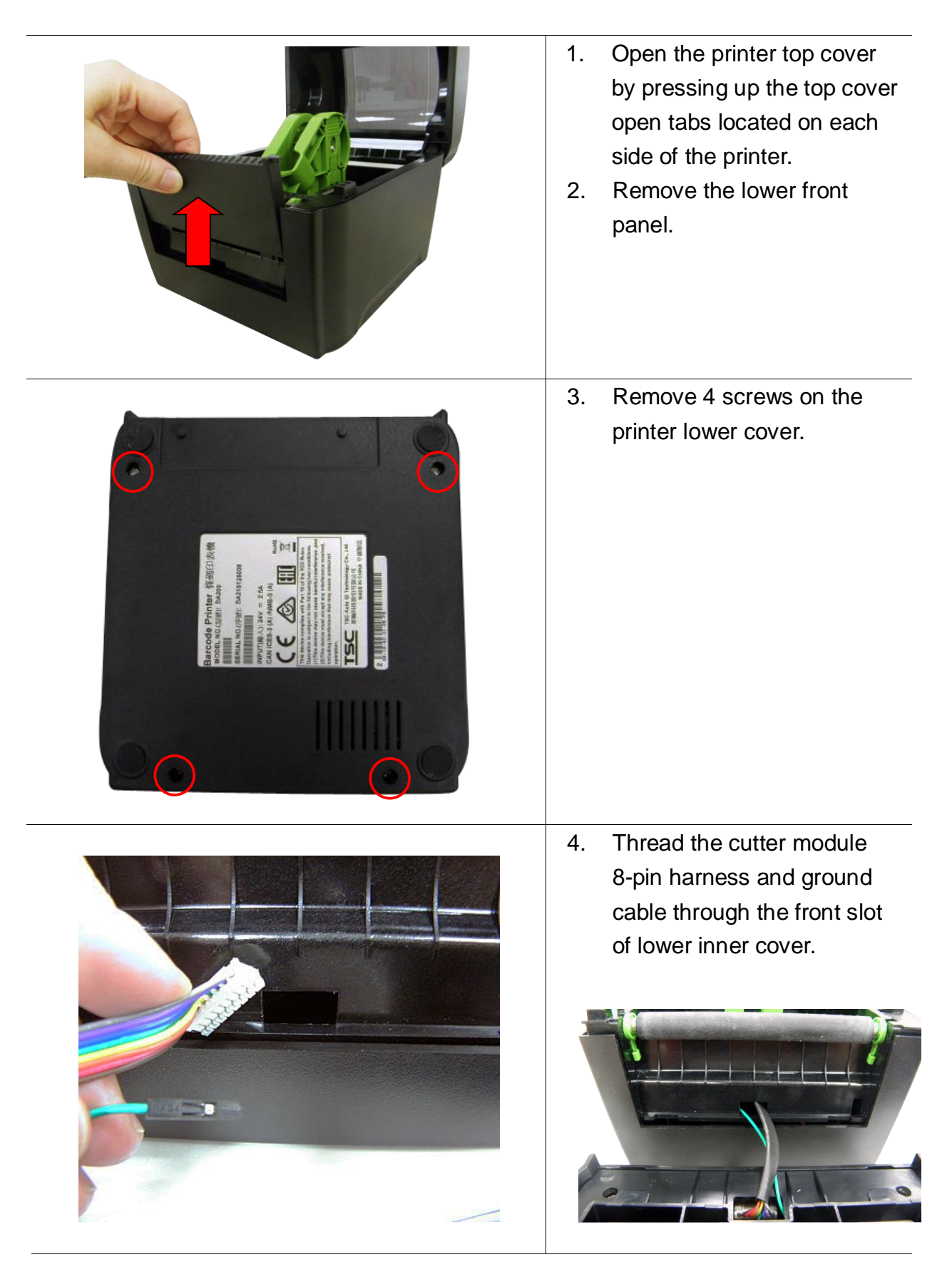

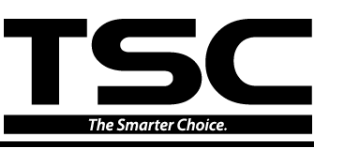

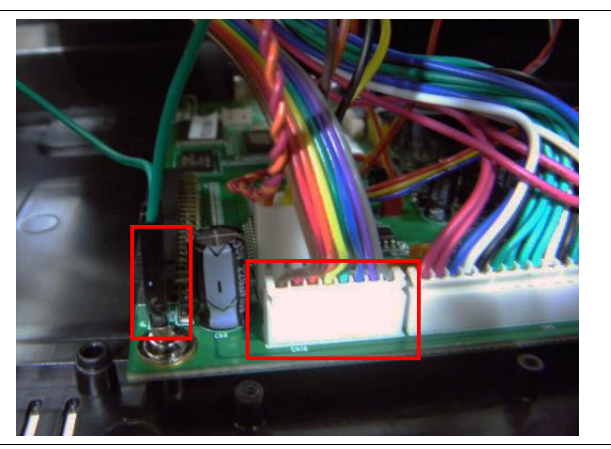

- Connect the cutter module harness connector (8-pin white socket) and ground cable on the printer main board.
- 6. Fasten 4 screws back on the printer lower cover.
- 7. Place the cutter module into the both sides of notches on lower inner printer. Then push the cutter module to lock into the lower front printer. (see picture below)

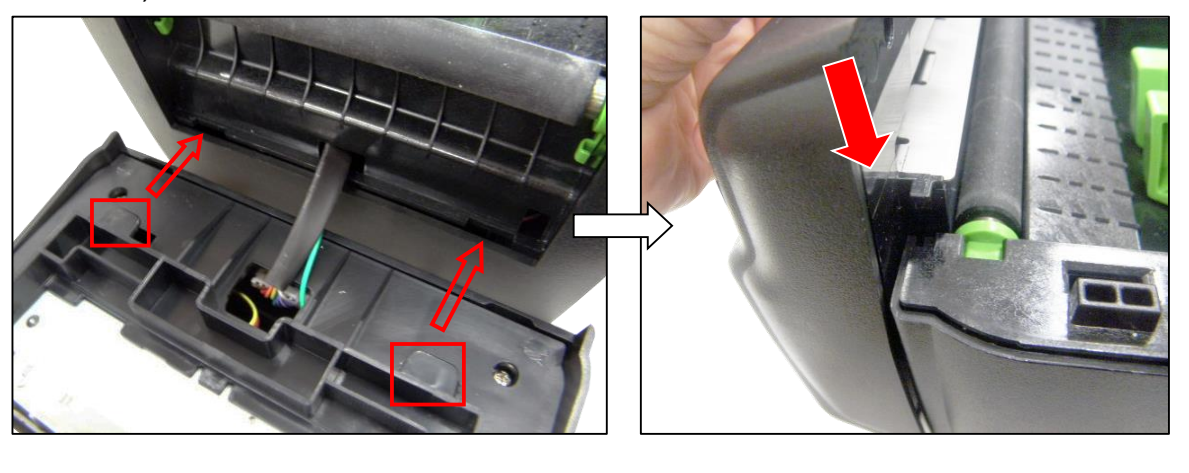

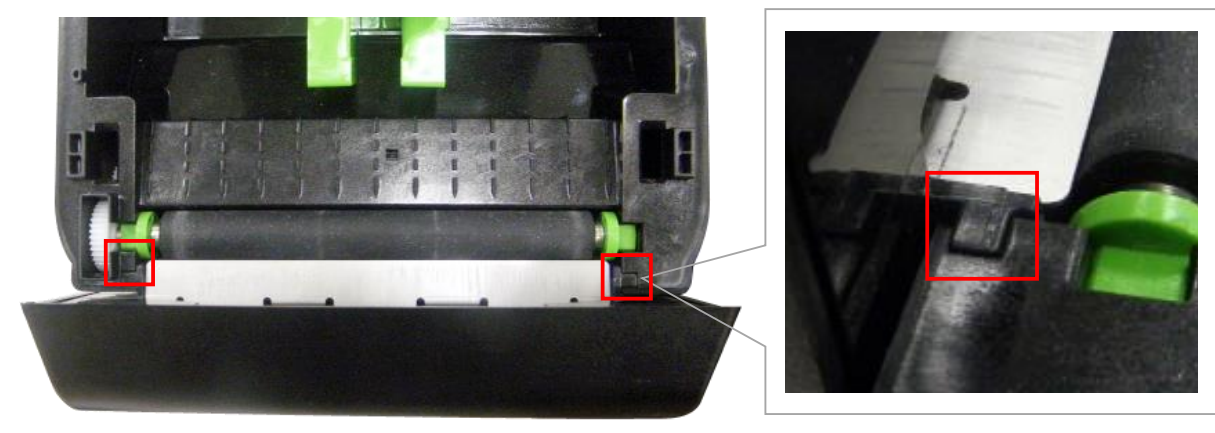

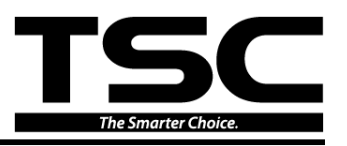

8. The cutter module is ready to use.

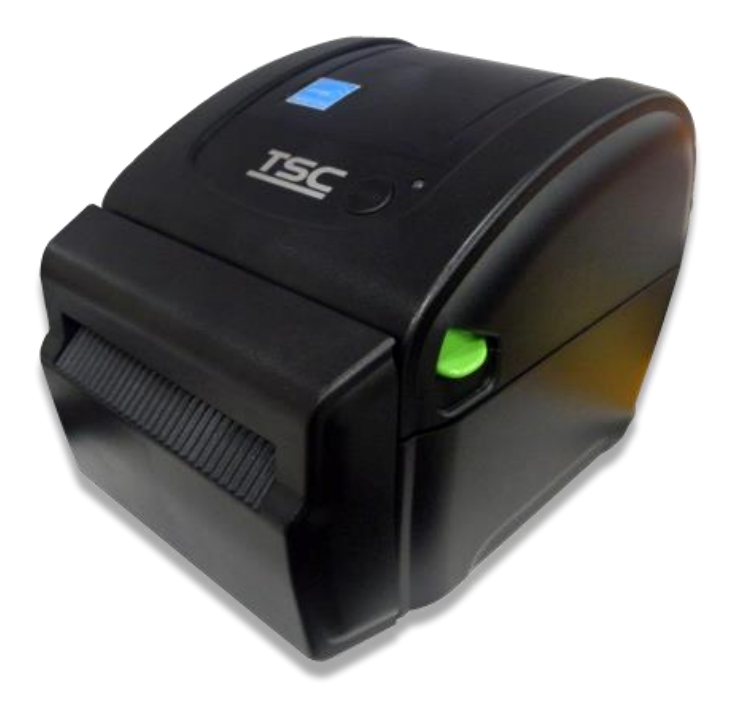

#### Note:

\* All regular/ heavy duty/ care label cutters DO NOT cut on media with glue. For more details, please refer to the cutter specification in the user's manual.

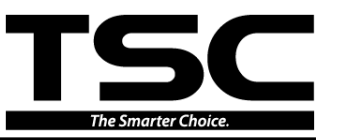

# 3.11 Peel-off Module Installation (Option)

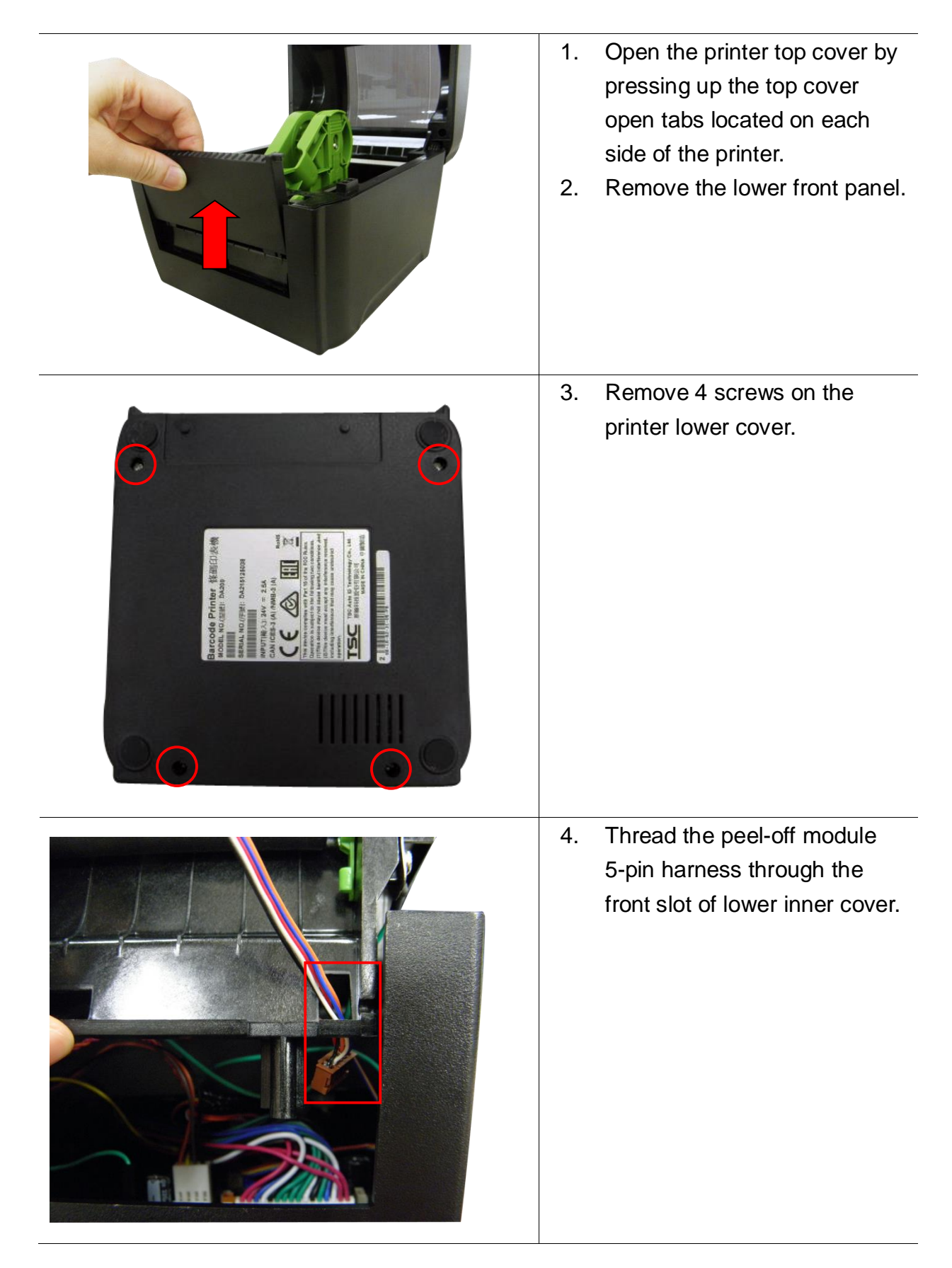

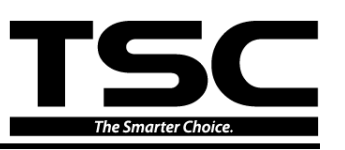

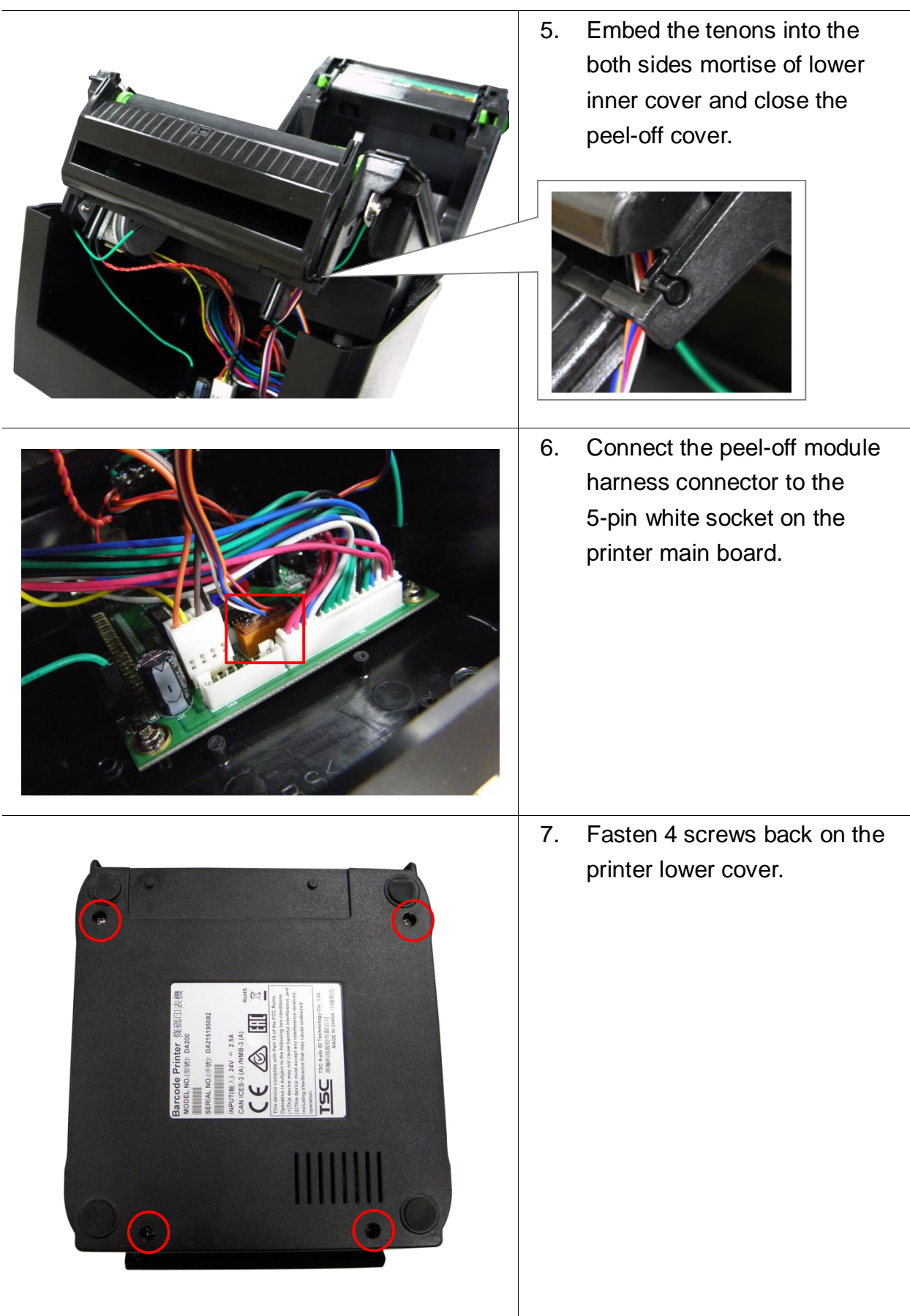

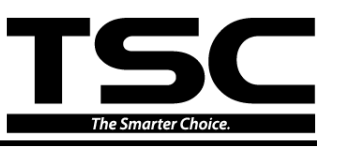

8. Open the peel-off cover. Disengage one of platen holder tab from lower inner cover as picture shown.

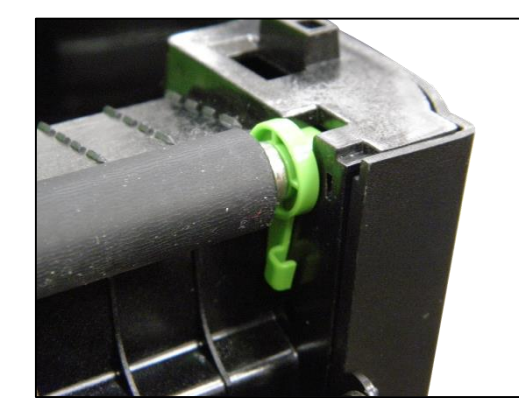

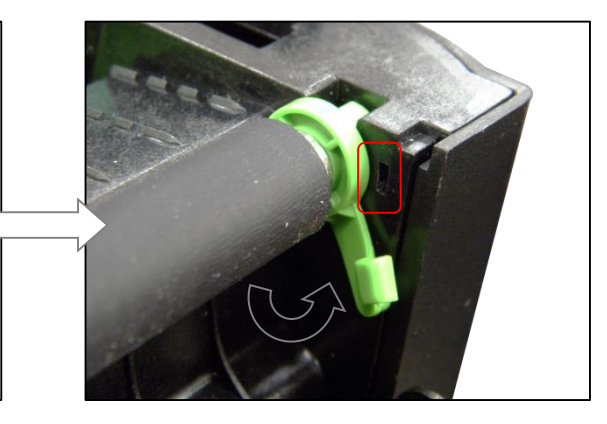

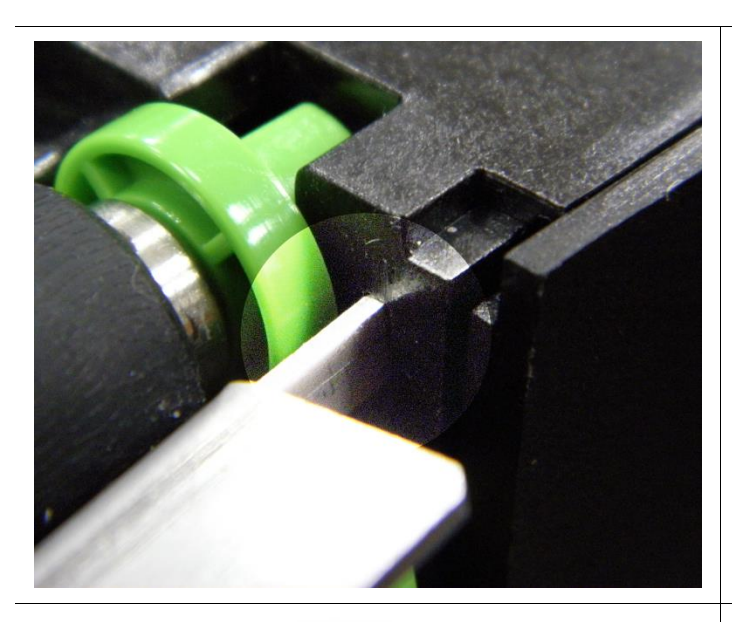

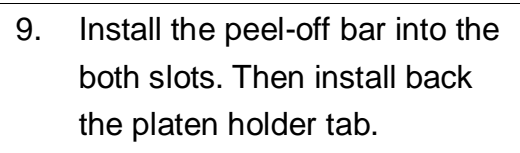

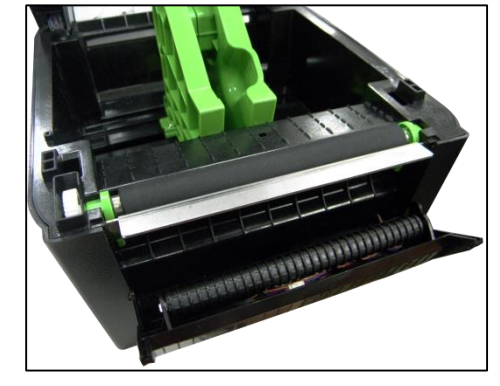

10. The peel-off module is ready to use.

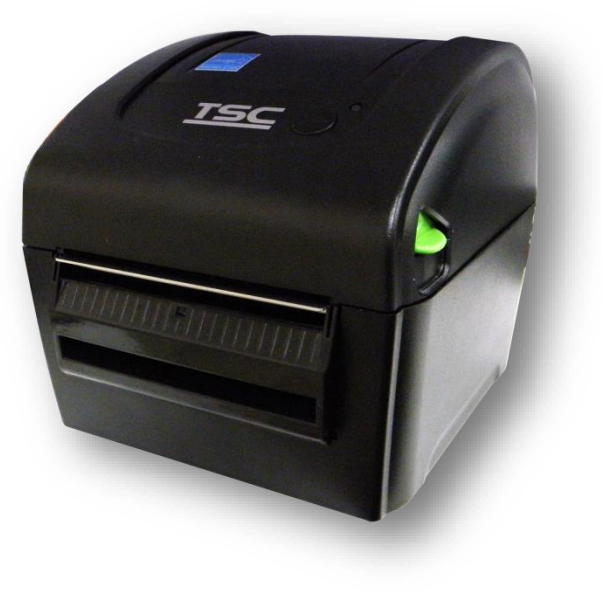

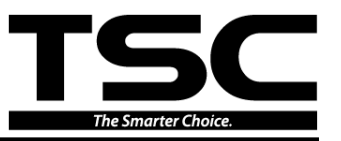

# 3.12 Replacing the Wi-Fi Module (Option)

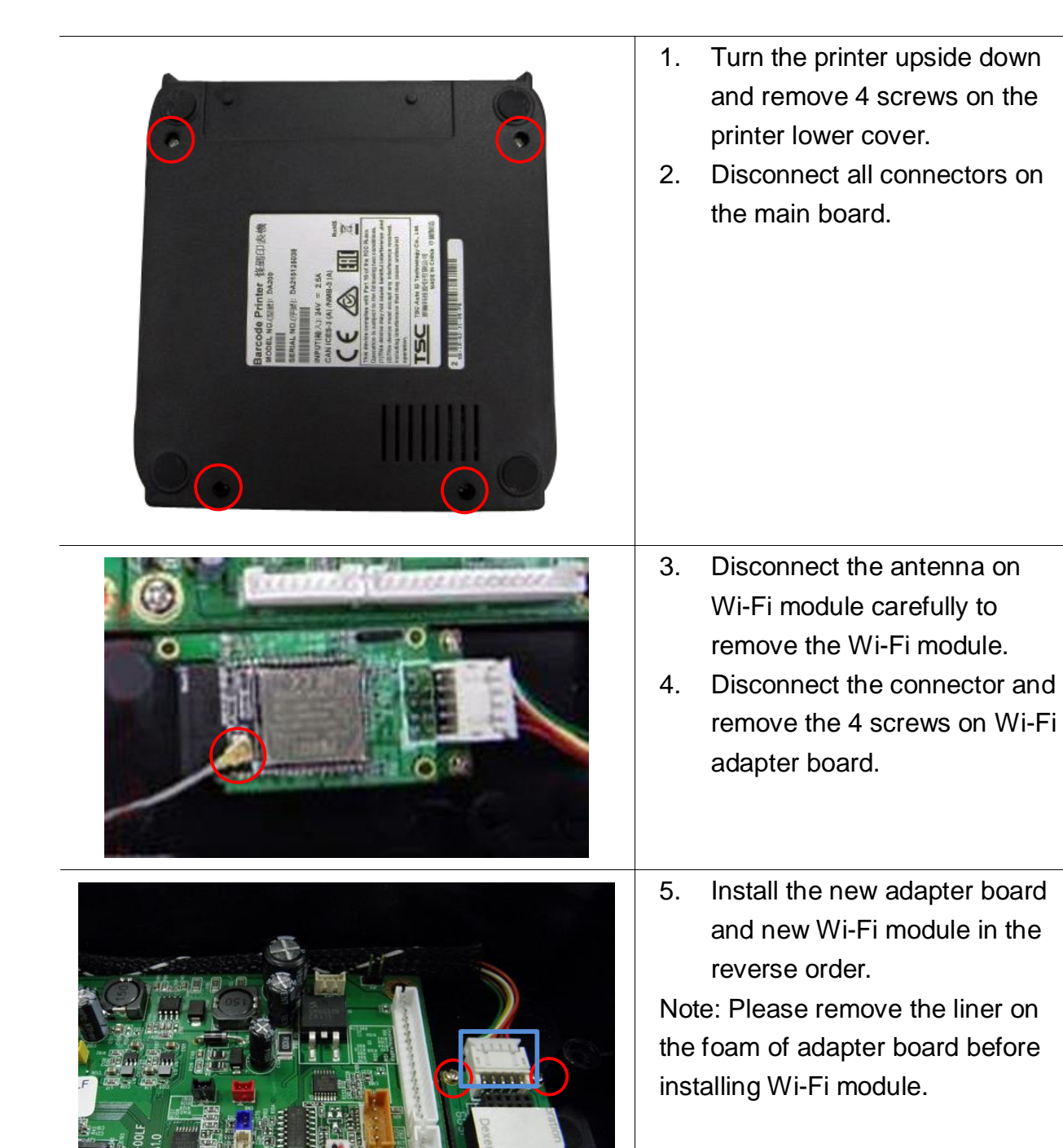

6. Reassemble the parts in the reverse order.

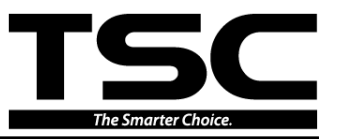

## 3.13 Replacing the Bluetooth Module (Option)

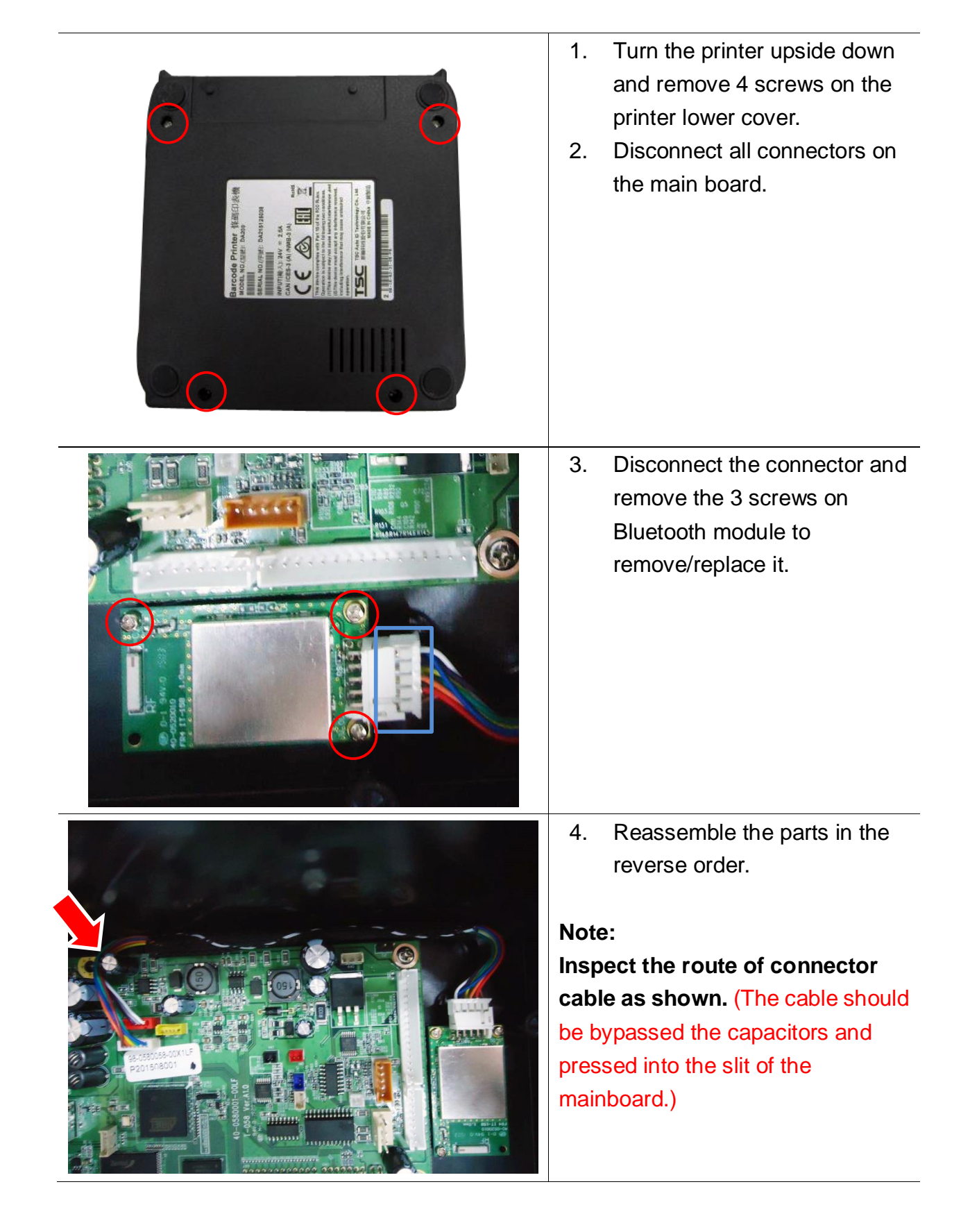

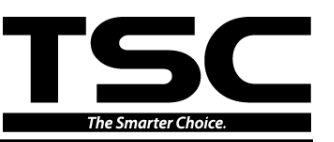

# 4. TROUBLESHOOTING

The following guide lists the most common problems that might be encountered when operating this bar code printer. If the printer still does not function after all suggested solutions have been invoked, please contact the Customer Service Department of your purchased reseller or distributor for assistance.

#### 4.1 LED Status

This section lists the common problems that according to the LED status and other problems you may encounter when operating the printer. Also, it provides solutions.

| LED Status  | Printer     | Possible Cause          | Recovery Procedure                                    |
|-------------|-------------|-------------------------|-------------------------------------------------------|
| / Color     | Status      |                         |                                                       |
| OFF         | No response | No power                | * Turn on the power switch.                           |
|             |             |                         | * Check if the green LED is lit on power supply. If   |
|             |             |                         | it is not lit on, power supply is broken.             |
|             |             |                         | * Check both power connections from the power         |
|             |             |                         | cord to the power supply and from the power           |
|             |             |                         | supply to the printer power jack if they are          |
|             |             |                         | connected securely.                                   |
| Solid Green | ON          | The printer is ready to | * No action necessary.                                |
|             |             | use.                    |                                                       |
| Green with  | Pause       | The printer is paused.  | * Press the FEED button to resume for printing.       |
| blinking    |             |                         |                                                       |
| Red with    | Error       | The out of label or the | * Printer setting is not correct                      |
| blinking    |             | printer setting is not  | * Initialize the printer by instructions in "Power on |
|             |             | correct                 | Utility" or "Diagnostic Tool".                        |

Note:

Printer status can be easily shown on the Diagnostic Tool. For more information about the Diagnostic Tool, please refer to the instruction in the software CD disk.

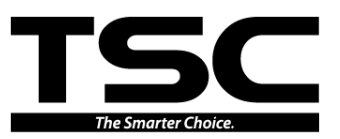

# 4.2 Print Quality

| Problem                        | Possible Cause                                                                                                    | Recovery Procedure                                                                                                    |
|--------------------------------|----------------------------------------------------------------------------------------------------|----------------------------------------------------------------------------------------------------|
|                                | Check if interface cable is well                                                                                                    | Re-connect cable to interface or chang a                                                                                                    |
|                                | connected to the interface connector.                                                                                                    | new cable.                                                                                                    |
|                                | The serial port cable pin configuration                                                                                                    | Please replace the cable with pin to pin                                                                                                    |
|                                | is not pin to pin connected.                                                                                                    | connected.                                                                                                    |
|                                | The serial port setting is not                                                                                                    | Please reset the serial port setting.                                                                                                    |
|                                | consistent between host and printer.                                                                                                    | Check the baud rate setting. The default                                                                                                    |
|                                |                                                                                                    | baud rate setting of printer is 9600,n,8,1.                                                                                                    |
| Not Printing                   | The port specified in the Windows                                                                                                    | Select the correct printer port in the driver                                                                                                    |
| Not i finting                  | driver is not correct.                                                                                                    |                                                                                                    |
|                                | The Ethernet IP, subnet mask,<br>gateway is not configured properly.                                                                                                    | <ul> <li>Check if the Ethernet RJ-45 connector green LED is lit on.</li> <li>Check if the Ethernet RJ-45 connector amber LED is blinking.</li> <li>Check if the printer gets the IP address when using DHCP mode.</li> <li>Check if the IP address is correct when using the static IP address.</li> <li>Wait a few seconds let the printer get the communication with the server then check the IP address setting again.</li> </ul> |
| Continuous feeding             |                                                                                                    | Please do the initialization and gap/black                                                                                                    |
| labels                         | The printer setting may go wrong.                                                                                                    | mark calibration.                                                                                                    |
|                                | Gap/black mark sensor sensitivity is                                                                                                    | Calibrate the gap/black mark sensor.                                                                                                    |
| - The printer status from      | not set properly (sensor sensitivity is                                                                                                    |                                                                                                    |
| DiagTool shows "Paper          | not enough)                                                                                                    |                                                                                                    |
| Jam".                          | Make sure label size is set properly.                                                                                                    | Set label size exactly as installed paper in                                                                                                    |
| - The LCD shows " <b>Paper</b> |                                                                                                    | the labeling software or program.                                                                                                    |
| Jam".                          | Labels may be stuck inside the printer                                                                                                    | Remove the stuck label.                                                                                                    |
|                                | mechanism near the sensor area.                                                                                                    |                                                                                                    |
| Poor Print Quality             | <ul> <li>* Media is loaded incorrectly</li> <li>* Dust or adhesive accumulation on<br/>the print head.</li> <li>* Print density is not set properly.</li> <li>* Printhead element is damaged.</li> <li>* The printhead pressure is not<br/>properly.</li> </ul> | <ul> <li>* Reload the supply.</li> <li>* Clean the print head.</li> <li>* Clean the platen roller.</li> <li>* Adjust the print density and print speed.</li> <li>* Run printer self-test and check the print<br/>head test pattern if there is dot missing in<br/>the pattern.</li> <li>* The print head mechanism does not latch<br/>the print head properly.</li> </ul>                                                             |
| Power indicator does           | The power cord is not properly                                                                                                    | Plug the power cord in printer and outlet.                                                                                                    |
| not illuminate                 | connected.                                                                                                    | Switch the printer on.                                                                                                    |

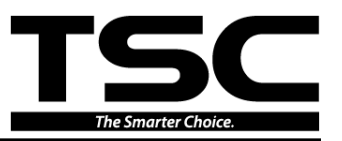

| The printer status from                             |                                                                                                    |                                                                                                    |  |
|-----------------------------------------------------|----------------------------------------------------------------------------------------------------|----------------------------------------------------------------------------------------------------|--|
| DiagTool shows " <b>Head</b>                        | The printer carriage is open.                                                                                                    | Please close the print carriage.                                                                                                    |  |
| Open".                                              |                                                                                                    |                                                                                                    |  |
| The printer status from                             | Running out of label.                                                                                                    | Supply a new label roll.                                                                                                    |  |
| DiagTool shows " <b>Out of</b>                      | The label is installed incorrectly.                                                                                                    | Please reinstall the label roll.                                                                                                    |  |
| Paper".                                             | Gap/black mark sensor is not calibrated.                                                                                                    | Calibrate the gap/black mark sensor.                                                                                                    |  |
| Memory full<br>(FLASH / DRAM)                       | * The space of FLASH/DRAM is full.                                                                                                    | Delete unused files in the FLASH/DRAM.                                                                                                    |  |
| Cutter is not working                               | * The connector is loose.<br>* Cutter jam.<br>* Cutter PCB is damaged.                                                                                                    | <ul> <li>* Plug in the connect cable correctly.</li> <li>* Remove the label.</li> <li>* Make sure the thickness of label is less<br/>than 0.19 mm.</li> <li>* Replace a cutter driver IC board.</li> </ul> |  |
| Skip labels when printing                           | <ul> <li>* Label size is not specified properly.</li> <li>* Sensor sensitivity is not set properly.</li> <li>* The media sensor is covered with dust.</li> </ul>                   | <ul> <li>* Check if label size is setup correctly.</li> <li>* Calibrate the sensor by Auto Gap or<br/>Manual Gap options.</li> <li>* Clear the GAP/Black mark sensor by<br/>blower.</li> </ul>             |  |
| The printing position of small label is incorrect   | <ul> <li>* Media sensor sensitivity is not set<br/>properly.</li> <li>* Label size is incorrect.</li> <li>* The vertical offset setting in the<br/>driver is incorrect.</li> </ul> | * Calibrate the sensor sensitivity again.<br>* Set the correct label size and gap size.<br>* If using the software BarTender, please set<br>the vertical offset in the driver.                             |  |
| Missing printing on the left or right side of label | * Wrong label size setup.                                                                                                    | * Set the correct label size.                                                                                                    |  |
| RTC time is incorrect<br>when reboot the printer    | * The battery has run down.                                                                                                    | * Check if there is a battery on the main board.                                                                                                    |  |
| Gray line on the blank<br>label                     | <ul><li>* The print head is dirty.</li><li>* The platen roller is dirty.</li></ul>                                                                                                 | * Clean the print head.<br>* Clean the platen roller.                                                                                                    |  |

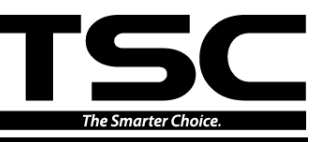

| Irregular printing | * The printer is in Hex Dump mode.<br>* The RS-232 setting is incorrect. | <ul> <li>* Turn off and on the printer to skip the<br/>dump mode.</li> <li>* Re-set the Rs-232 setting.</li> </ul> |
|--------------------|--------------------------------------------------------------------------|----------------------------------------------------------------------------------------------------|
|--------------------|--------------------------------------------------------------------------|----------------------------------------------------------------------------------------------------|

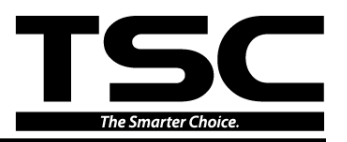

# **5. MAINTENANCE**

This session presents the clean tools and methods to maintain your printer.

- 1. Please use one of following material to clean the printer.
- Cotton swab (Head cleaner pen)
- Lint-free cloth
- Vacuum / Blower brush
- 100% ethanol
- 2. The cleaning process is described as following

| Printer Part  | Method                                                                                                    | Interval                                                             |
|---------------|----------------------------------------------------------------------------------------------------|----------------------------------------------------------------------|
| Print Head    | <ol> <li>Always turn off the printer<br/>before cleaning the print head.</li> <li>Allow the print head to cool for<br/>a minimum of one minute.</li> <li>Use a cotton swab (Head<br/>cleaner pen) and 100% ethanol<br/>to clean the print head surface.</li> </ol>                                                                                                    | Clean the print head when changing a<br>new label roll<br>Print Head |
|               | Prin<br>Element<br>Water Annual Annual | Element                                                              |
| Platen Roller | <ol> <li>Turn the power off.</li> <li>Rotate the platen roller and<br/>wipe it thoroughly with 100%<br/>ethanol and a cotton swab, or<br/>lint-free cloth.</li> </ol>                                                                                                    | Clean the platen roller when changing<br>a new label roll            |
| Tear Bar/Peel | Use the lint-free cloth with 100%                                                                                                    | As needed                                                            |
| Dar           |                                                                                                    |                                                                      |

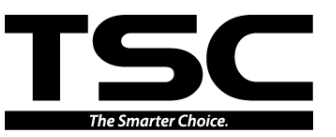

| Sensor   | Compressed air or vacuum    | Monthly   |
|----------|-----------------------------|-----------|
| Exterior | Wipe it with water-dampened | As needed |
|          | cloth                       |           |
| Interior | Brush or vacuum             | As needed |

Note:

- Do not touch printer head by hand. If you touch it careless, please use ethanol to clean it.
- Please use 100% Ethenol. DO NOT use medical alcohol, which may damage the printer head.
- Regularly clean the print head and supply sensors once change a new supply to keep printer performance and extend printer life.

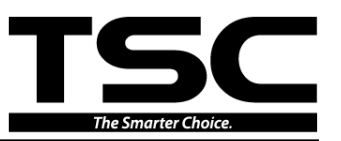

#### UPDATE HISTORY

| Date       | Content                                                         | Editor  |
|------------|-----------------------------------------------------------------|---------|
| 2015/7/28  | Add section 3.11 for linerless cutter module installation       | Camille |
| 2015/10/13 | Add section 3.12 for peel-off module installation               | Camille |
| 2016/2/19  | Modify section 3.10 & 3.11 for cutter & linerless cutter module | Camille |
| 2010/3/18  | installation                                                    |         |
| 2016/7/21  | Remove linerless cutter module installation section             | Camille |
| 2016/9/19  | Add a note on section 3.4                                       | Camille |
| 2017/7/25  | Add section 3.12 for Replacing the Wi-Fi Module                 | Camille |
| 2017/7/28  | Add section 3.13 for Replacing the Bluetooth Module             | Camille |
|            |                                                                 |         |
|            |                                                                 |         |
|            |                                                                 |         |

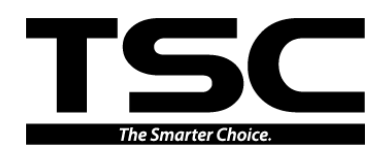

TSC Auto ID Technology Co., Ltd.

Corporate Headquarters 9F., No.95, Minquan Rd., Xindian Dist., New Taipei City 23141, Taiwan (R.O.C.) TEL: +886-2-2218-6789 FAX: +886-2-2218-5678 Web site: www.tscprinters.com E-mail: printer\_sales@tscprinters.com tech\_support@tscprinters.com

<u>Li Ze Plant</u> No.35, Sec. 2, Ligong 1st Rd., Wujie Township, Yilan County 26841, Taiwan (R.O.C.) TEL: +886-3-990-6677 FAX: +886-3-990-5577